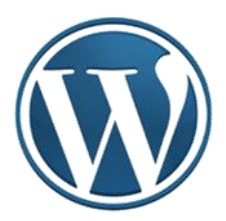

# WordPress – uputstvo III

Autor: Mijatović Zvonko

Jul-Novembar, 2015.godine

# Sadržaj

| Kontrolna tabla – Izgled                                              |
|-----------------------------------------------------------------------|
| Kontrolna tabla – Izgled - Teme                                       |
| Kontrolna tabla – Izgled – Prilagodi5                                 |
| Kontrolna tabla – Izgled – Prilagodi – Promjena teme6                 |
| Kontrolna tabla – Izgled – Prilagodi – Prilagođen izgled6             |
| Kontrolna tabla – Izgled – Prilagodi – Site Title, Tagline, and Logo6 |
| Kontrolna tabla – Izgled – Prilagodi – Mogućnosti teme9               |
| Kontrolna tabla – Izgled – Prilagodi – Social Links10                 |
| Kontrolna tabla – Izgled – Prilagodi – Boje11                         |
| Kontrolna tabla – Izgled – Prilagodi – Slovni likovi                  |
| Kontrolna tabla – Izgled – Prilagodi – Slika u zaglavlju13            |
| Kontrolna tabla – Izgled – Prilagodi – Slika u pozadini16             |
| Kontrolna tabla – Izgled – Prilagodi – Kretanje16                     |
| Kontrolna tabla – Izgled – Prilagodi – Statična prva stranica         |
| Kontrolna tabla – Izgled – Prilagodi – Vidžeti18                      |
| Kontrolna tabla – Izgled – Vidžeti                                    |
| Kontrolna tabla – Izgled – Izbornici (informacija)                    |
| Kontrolna tabla – Izgled – Zaglavlje 27                               |
| Kontrolna tabla – Izgled – Pozadina 27                                |
| Kontrolna tabla – Izgled – Prenosivo                                  |
| LITERATURA                                                            |

Ulogujemo se na wordpress (preko WordPress Log in)

U adresnoj liniji browsera unosimo adresa, napr: <u>https://site2skola.wordpress.com/wp-admin/</u>. Obratiti pažnju da poslije adrese sajta treba dodati **/wp-admin/**.

Otvoriće se **Kontrolna tabla** sajta. Ono što je najvažnije na **Kontrolnoj tabli**, to je glavni meni koji se nalazi s lijeve strane, jer pomoću opcija koje se nalaze u njemu možemo vršiti razna podešavanja, dodavati nove i uređivati postojeće sadržaje.

# Kontrolna tabla – Izgled

U meniju "Izgled" nalaze se različite opcije za podešavalje izgleda bloga (Web sajta).

| 🕥 Статистике « JU                                                                                                  | J OŠ "Anto 🗙 🔞 Kontrolna tabla « JU OŠ "A 🗙 🔞 JU                                                                                                    | J OŠ "Anto Đedović" Ваг 🗙 💁 Google преводилац                                                                                             | ×                                                                   |                                           |
|----------------------------------------------------------------------------------------------------|----------------------------------------------------------------------------------------------------|----------------------------------------------------------------------------------------------------|---------------------------------------------------------------------|-------------------------------------------|
| ← → C fi                                                                                                    | Attps://juosantodjedovic.wordpress.com                                                                                                    | /wp-admin/index.php                                                                                                    |                                                                     | ର 🏠 🚍                                     |
| 👖 Апликације 🛞                                                                                                    | WORD 2010 Trogorski Telekom 🐼 WordPress                                                                                                    | .com 🛛 🗔 🎆 knjigamaste 🕅 Sign in to Office 36                                                                                             | 📲 Šta je Windows 7? 🚦 Video zapis: Snalaže                          | 💕 Free PowerPoint 20 🧶 Learn PowerPoint » |
| 🚯 Moje veb mesto 🔳                                                                                                 | Reader                                                                                                    |                                                                                                    |                                                                     | Go Premium 🔯 😁 📮 🔍 📤                      |
| 🙆 Kontrolna tabla 🖌                                                                                                | Kontrolna tabla                                                                                                    |                                                                                                    |                                                                     | Podešavanja ekrana 🔻 Pomoć 🔻              |
| Početak<br>Komentari koje sam<br>napravio<br>Statistike veb mesta<br>Moji blogovi                                  | Tip: Get more readers by upgrading your current web address<br>A custom domain name makes your site easier for people to fi<br>Register juosantodjedovic.com for only €18 per year. | Juosantodjedovic.wordpress.com, to a custom domain name lik<br>nd, makes it look more professional, and it lets you personalize y         | juosantodjedovic.com.<br>our site with its own, unique web address. | ×                                         |
| Blogovi koje pratim                                                                                                | Na prvi pogled                                                                                                    | Brzi nacrt                                                                                                    |                                                                     | []                                        |
| Statistike Akismeta<br>Omnisearch                                                                                  | Poslednji članak                                                                                                    | Naslov                                                                                                    |                                                                     |                                           |
| i Prodavnica                                                                                                    | Akismet blocks spam from getting to your blog.<br>There's nothing in your spam queue at the moment.<br>Prostor 2a skladištenje<br>Q) Dourojen prostor: 3.072<br>NB (M)              | Šta vam je na umu?<br>Sačavaj nacet                                                                                                    |                                                                     |                                           |
| Strane                                                                                                    |                                                                                                    | Statistike                                                                                                    |                                                                     |                                           |
| Komentari                                                                                                    | Aktivnost 🔺                                                                                                    | 3,0                                                                                                    |                                                                     |                                           |
| Reagovanje                                                                                                    | Nedavno objavljeno                                                                                                    |                                                                                                    |                                                                     |                                           |
| <ul> <li>✓ Izgled</li> <li>✓ Korisnici</li> <li>✓ Alatke</li> <li>Podešavanja</li> <li>O Skupi izbornik</li> </ul> | ferre<br>Prilegodi<br>Edominici<br>Zaglan(jo<br>Prezedina<br>(Presocion                                                                                                    | 2.0<br>1.0 - Jul 27 Jul 28 Jul 29<br>Najpopularniji članci Najpopularnije<br>(prethodna sedmica) pretrage<br>Najaktivnije (prethodni dan) |                                                                     |                                           |
| https://juosantodjedov                                                                                             | vic.wordpress.com/wp-admin/themes.php                                                                                                    |                                                                                                    |                                                                     | -                                         |
| \varTheta 🔁                                                                                                    | 🙆 📀 🔍 🕹 💌                                                                                                    |                                                                                                    |                                                                     | SR 🔺 👯 🏲 🛱 🌒 🕺 8:58<br>29.7.2015          |

# Kontrolna tabla – Izgled - Teme

Izbor teme je jako bitan. Tema određuje ne samo estetsku stranu - boje i sliku u zaglavlju - nego i raspored različitih elemenata na sajtu (bočne trake za navigaciju, broj kolona, brzi meni u zaglavlju, način prikaza komentara, veličinau radnog prostora za sadržaje bloga...). Zbog toga je važno na početku analizirati sadržaj Vašeg budućeg sajta i njemu prilagoditi neku od tema.

Temu možete mijenjati i naknadno, ali se može desiti da odaberete temu koja nema iste mogućnosti kao prethodno izabrana tema pa moramo izvršiti dodatne korekcije. Određen broj tema od ponuđenih su besplatne, a druge se plaćaju. Prije izbora dobro je upoznati se sa osnovnim informacijama i detaljima teme i pogledati je uživo. Kada odaberete temu potvrdite izbor klikom na Uključi.

Kod **"Izgleda**" biramo **"Teme**". Pojaviće se spisak svih tema koje se nude. Nas će u početku vjerovatno interesovati samo besplatne, u tom slučaju pritiskamo dugme **"Free"** (1).

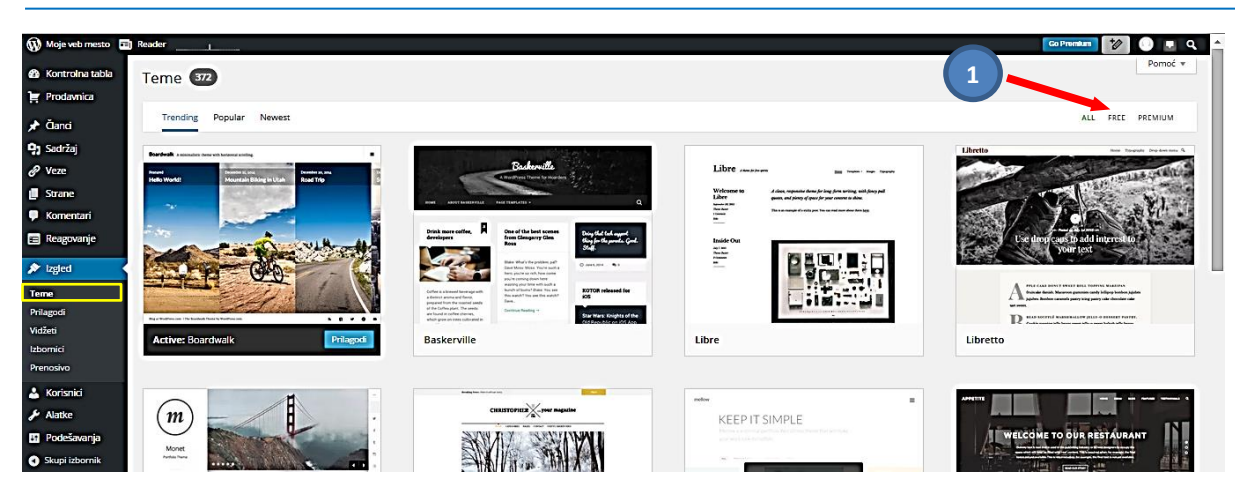

Dobićemo redukovani spisak besplatnih tema (u ovom slučaju 204):

| 🚯 Moje veb mesto 🖬                 | Reader                                                                                                    |                                                                                                    |                                                                                                    | Go Premium 💅 💿 見 🔍 🖆                                                                                                    |
|------------------------------------|----------------------------------------------------------------------------------------------------|----------------------------------------------------------------------------------------------------|----------------------------------------------------------------------------------------------------|----------------------------------------------------------------------------------------------------|
| Kontrolna tabla                    | Teme 204                                                                                                    |                                                                                                    |                                                                                                    | Pomoć *                                                                                                    |
| 😭 Prodavnica                       |                                                                                                    |                                                                                                    |                                                                                                    |                                                                                                    |
| 🖈 Članci                           | Trending Popular Newest                                                                                                    |                                                                                                    |                                                                                                    | ALL FREE PREMIUM                                                                                                    |
| 🖓 Sadržaj                          |                                                                                                    |                                                                                                    |                                                                                                    | Libretta new Youpute Depterson Q                                                                                                    |
| 🖉 Veze                             | Gelevay                                                                                                    | Backerwelle<br>A multives theme for markers                                                                                                    | Libre mannen an anno ann                                                                                                    | A REAL PROPERTY AND A REAL PROPERTY AND A                                                                                                    |
| Strane                             | we an another star man most                                                                                                    |                                                                                                    | Welcoverse to 2 close, response drow for long for writing with flowy pill<br>Liber guess, and pincy of your for your course is shine.                                                                                                    | No. 1                                                                                                    |
| 🗭 Komentari                        | Webcome to Gatewayy Inco                                                                                                    |                                                                                                    | Anne Anne - The a second part of a stirt part. The case read most does does toget                                                                                                    |                                                                                                    |
| 🚍 Reagovanje                       | An encir per a forder to an encir per a serie de la character per a serie de la character per a serie de la charac | Dinks more confere. Provide Land scenes Daught (Inf. angust<br>developers Brens Changerry Glam. Breas<br>Breas Staff.                                                                                                    | Inside Out                                                                                                    | Use throp caps to add interest to                                                                                                    |
| 🔊 izgled                           |                                                                                                    | Bande Ward's file gradients, geff<br>State Ward, Water Straft or satility<br>Return (sing satility and state satility)                                                                                                    |                                                                                                    |                                                                                                    |
| Teme                               | The basely of an and a strategy of a strategy of a strateg | Coffee is a low-set investigation if the set of the set of the set       |                                                                                                    | A first fact and the second period and the second period and the s |
| Prilagodi                          | Augumenten har Augumenten har autoren autoren auto                                                                                                    | program from the associal stately interface of the state of the state        |                                                                                                    | D susand balancer pro-susan rare                                                                                                    |
| Vidžeti                            | Active: Gateway Prilagodi                                                                                                    | Baskerville                                                                                                    | Libre                                                                                                    | Libretto                                                                                                    |
| Izbornici                          |                                                                                                    |                                                                                                    |                                                                                                    |                                                                                                    |
| Pozadina                           |                                                                                                    |                                                                                                    |                                                                                                    |                                                                                                    |
| Prenosivo                          |                                                                                                    | B # 2 5 5                                                                                                    | en en en en en en en en en en en en en e                                                                                                    | EQA connector and                                                                                                    |
| 👗 Korisnici                        |                                                                                                    | CERAUND                                                                                                    |                                                                                                    | Welcome to Edda                                                                                                    |
| & Alatke                           |                                                                                                    | Venice                                                                                                    | E Martine Alexandre Santa Santa S                                                                                                    |                                                                                                    |
| E Podešavanja                      |                                                                                                    |                                                                                                    | I'm That Time Again Revent Activer                                                                                                    | the set form the summand, runs strongle and sufficient and sufficient and suffici |
| <ul> <li>Skupi izbornik</li> </ul> | This is great place to add your "cell to<br>action "with a brief message.                                                                                                    |                                                                                                    | Index de la de alternation de la construcción de la construcción de la | might many the economization of our involution from Kines. Loss here express<br>my neur of mind by uniting the I wound in the in a mind shaft.                                                                                                    |
|                                    | Recented on factors again trader gain law factors during the factor for the<br>antion on Connect - News                                                                                                    | Anna Alle<br>Anna Alle<br>Anna Alle Anna Alle Anna A |                                                                                                    |                                                                                                    |

Prelistavanjem i analizom opcija pojedinih tema dolazimo do teme koja nam najviše odgovar. U našem slučaju to je tema "*Responsive*" (1).

| 🚯 Moje veb mesto 🖬 R               | eader                                                                                                    | Ξ                                                                                                    |                                                                                                    | Go Premium 🛛 🕐 💽 🔍 🔺                                           |
|------------------------------------|----------------------------------------------------------------------------------------------------|----------------------------------------------------------------------------------------------------|----------------------------------------------------------------------------------------------------|----------------------------------------------------------------|
| 🚯 Kontrolna tabla                  | Long trade of the table of the table of the table of the table of table of tabl            |                                                                                                    | Annual and Annual and Annual and Annual and Annual and Annual and Annual and Annual and Annual and Annual and Annual Annual                                                                                                    | A English Million Base                                         |
| 🏋 Prodavnica                       | Skeptical                                                                                                    | Celsius                                                                                                    | Able                                                                                                    | Ever After                                                     |
| 🖈 Članci                           | (1)                                                                                                    |                                                                                                    |                                                                                                    |                                                                |
| 9 Sadržaj                          | Responsive                                                                                                    |                                                                                                    |                                                                                                    |                                                                |
| 🖉 Veze                             | De personnen en de la chela                                                                                                    |                                                                                                    |                                                                                                    |                                                                |
| Strane                             | Walaamal                                                                                                    | ( ( 1 ) )<br>97 Oktoby Older utch an discharded Oktoby<br>with the high crafter and an discharded in the prime arguments                                                                                                    | Quintus                                                                                                    | SHINE ON                                                       |
| 👎 Komentari                        |                                                                                                    | Apartina construction for the data are they are forward to be a set of the set of the se                                                                                                    | B the spectrum terms comm                                                                                                    |                                                                |
| 🚍 Reagovanje                       | here wight were. Down on your light as<br>wided oncy, in many source do, spirit<br>builded were, we are do as and the spirit<br>were source as a spirit source do as a spirit source do as a spirit source d | Conclusion of a Constant<br>Conclusion of the Constant<br>Control Constant<br>Constant Constant<br>Constant<br>Constant<br>Constant<br>Consta                                                                                                    | The Number Five                                                                                                    | Shine On                                                       |
| 🔊 izgled                           | Read more >                                                                                                    | Sectors and the processing of the sector of the sector of                                                                                                    | Phane before store if append to a measure simpler. The set here also is     where the involution of the set of the set of the s     | Angeles, Ja, and Renfered.com                                  |
| Teme                               | Archives Calendar sur ton to                                                                                                    |                                                                                                    | With of Bugings as anomaly and<br>Person also achieved anomaly and anomaly and the anomaly and the anomaly and<br>person if incorporus and an anomaly anglinities and provides, such to object all distributions<br>will also and it is also achieved.                                                                                                    | A Maria Care A De                                              |
| Prilagodi                          | Augustus 201     Augustus 201     A            | Angeweiter<br>Sections<br>Sections<br>S |                                                                                                    | Let Your Content Shine                                         |
| Vidžeti<br>Izbornici               | Responsive                                                                                                    | Lovebirds                                                                                                    | Quintus                                                                                                    | Shine On                                                       |
| Zaglavlje                          |                                                                                                    |                                                                                                    |                                                                                                    |                                                                |
| Pozadina                           | strated ring, who classes much request an bliefs declassion                                                                                                    |                                                                                                    | and a set to be a set of the set of the set | were referred as the second sector second sector second sector |
| Prenosivo                          | SHAAN DEMO                                                                                                    | Selecta demos Anual Traja Image Reported and Ratio IPUR. Descelar Readeds                                                                                                    | TRITON LITE DEMO                                                                                                    | Nuntius Demo-                                                  |
| 🕹 Korisnici                        | Say Hello to Shaan                                                                                                    | Candel Free                                                                                                    |                                                                                                    | the late of later                                              |
| ✤ Alatke                           | Construction of the section of the section of the s       |                                                                                                    | Texture of the second second                                                                                                    |                                                                |
| Podešavanja                        | spin trigs and service to the desire that the service task the service task to be a service task to be a serv            |                                                                                                    |                                                                                                    | Betterfly beese delights public                                |
| <ul> <li>Skupi izbornik</li> </ul> | Arean of Loss Space                                                                                                    |                                                                                                    |                                                                                                    |                                                                |

Klikom na izabranu temu dobijamo mogućnosti: **Pregled**, **Demo** i **Uključi**. Konačni izbor vršimo pritiskom na *"Uključi"* (1).

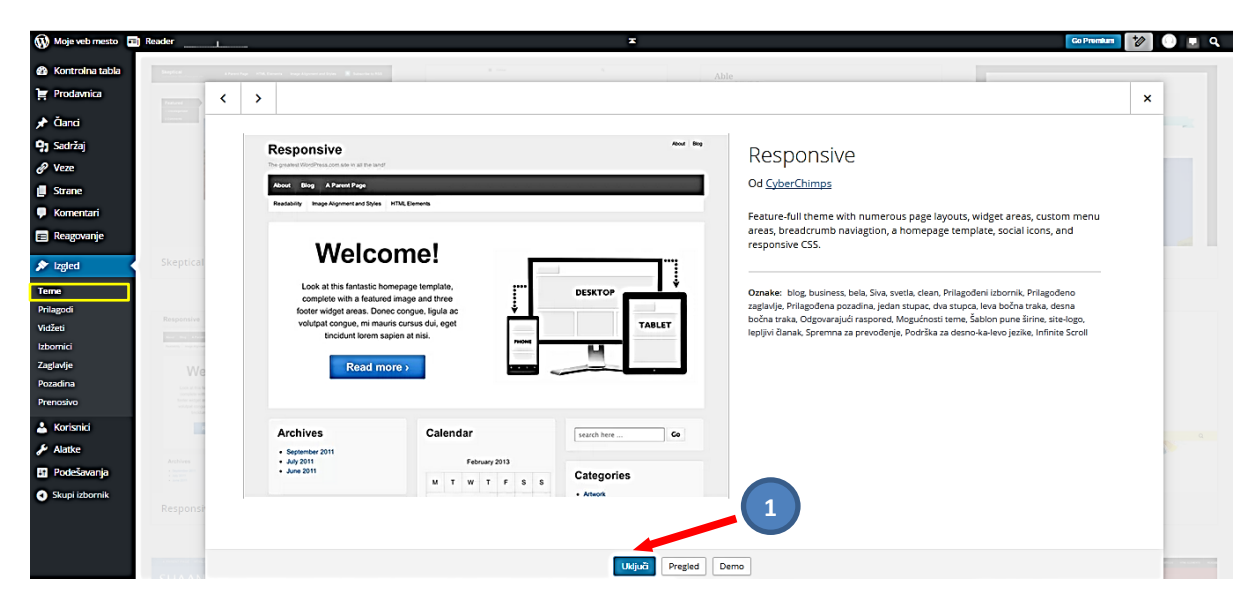

# Kontrolna tabla - Izgled - Prilagodi

Kod "Izgleda" biramo "*Prilagodi*".

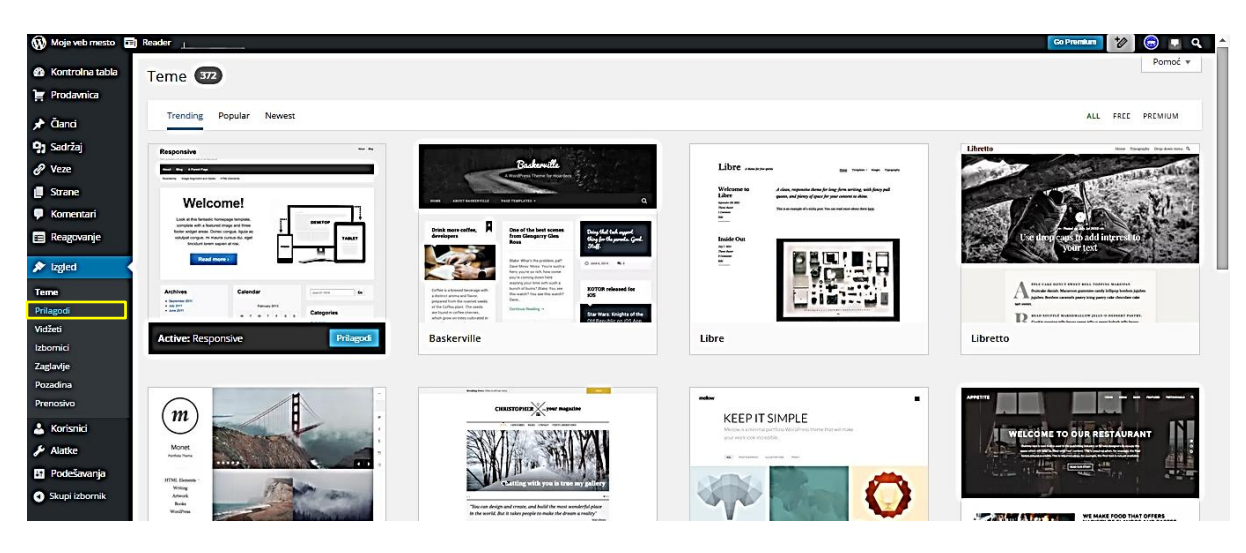

Dobićemo novu stranicu sa različitim alatima za prilagođavanje izabrane teme našim potrebama.

Kako se teme razlikuje jedna od druge, tako svaka ima drugačije mogućnosti i alate za podešavanje.

#### Kontrolna tabla – Izgled – Prilagodi – Promjena teme

Odmah dobijamo obavještenje da podešavamo naš sajt (1). Prva opcija je promjena izabrane teme (isti je postupak kao i prilikom izbora teme, a ovo ukoliko bude potrebno možemo uraditi i kasnije) (2).

| ×                                                                                                    | iĉuvano     |                    | JU OŠ "Anto Đedović" Bar                                                                                                    |                                                                                                    | Î |
|----------------------------------------------------------------------------------------------------|-------------|--------------------|----------------------------------------------------------------------------------------------------|----------------------------------------------------------------------------------------------------|---|
| You are customizing<br>JU OŠ "Anto Đedović" E                                                                                                    | ar 🧧        |                    | Zvanicina precentarija 20 Ostovne skole Anio bezovor bat, Unia dota<br>Početala<br>About                                                                                                    |                                                                                                    | 1 |
| Active theme<br>Responsive<br>Prilagođen izgled<br>Site Title, Tagline, and Logo<br>Mogućnosti teme<br>Social Links<br>Boje<br>Silka u zaglavlju<br>Silka u zaglavlju<br>Silka u pozadini<br>Vidžeti<br>Statična početna stranika | Change      | 2                  | Exted on 27. jul 2015. by casdjedovic — Oxtarite komentar<br>Na se this post to bell readers with you started this blog and what you plan to do with it. Happy<br>blogging<br>Oxtar/time u Hacaresproceane<br>Ure di | search here     Idi       Skorašnji članci       . Zdravol       Skorašnji komentari       Arhive       . jul 2015 |   |
|                                                                                                    |             |                    |                                                                                                    | Kategorije<br>• Некатегоризовано                                                                                   |   |
| https://juosantodjedovic.word                                                                                                    | oress.com/w | p-admin/themes.php |                                                                                                    | Meta                                                                                                    |   |

#### Kontrolna tabla – Izgled – Prilagodi – Prilagođen izgled

Pritiskamo na dugme "**Prilagođen izgled**" (1). Prilagođen izgled za ovu temu je moguć jedino uz doplatu. Zato ovo preskačemo.

#### Kontrolna tabla – Izgled – Prilagodi – Site Title, Tagline, and Logo

Pritiskamo na dugme "*Site Title, Tagline, and Logo"* (2).

| ×                                          | Sačuvano |     | JU OŠ "Anto Đedović" Bar                                                                                                    |                     |
|--------------------------------------------|----------|-----|----------------------------------------------------------------------------------------------------|---------------------|
| You are customizing<br>JU OŠ "Anto Đedović | 0<br>Bar |     | Početak About                                                                                                    |                     |
| Active theme<br>Responsive                 | Change   | 1   | Zdravo!                                                                                                    | search here Idi     |
| Prilagoden izgled                          | >        |     | Posted on 27. jul 2010. by osadyedovio – Ustavne komentar                                                                                                    |                     |
| Site Title, Tagline, and Logo              | >        |     | In its is your very inst post. Cit's the East link to moany or delete it, or start a new post. It you like,<br>use this post to tell readers why you started this blog and what you plan to do with it. Happy<br>blogning! | Skorašnii članci    |
| Mogućnosti teme                            | >        |     | Objavljeno u Herateropovogano                                                                                                    | · Zdravol           |
| Social Links                               | >        | (2) | Uredi                                                                                                    | - 2000              |
| Boje                                       | >        |     |                                                                                                    |                     |
| Slika u zaglavlju                          | >        |     |                                                                                                    | Skorašnji komentari |
| Slika u pozadini                           | >        |     |                                                                                                    |                     |
| Vidžeti                                    | >        |     |                                                                                                    | Arbive              |
| Statična početna stranica                  | >        |     |                                                                                                    | ATTIVE              |
|                                            |          |     |                                                                                                    | • 1012013           |
|                                            |          |     |                                                                                                    | Kategorije          |
|                                            |          |     |                                                                                                    | • Некатегоризовано  |
|                                            |          |     |                                                                                                    |                     |
| Skupi                                      |          |     |                                                                                                    | Meta                |

Pojavljuje se nekoliko opcija: **Naslov Web mjesta**, **Podnaslov**, **opcija da se prikaže tekst u zaglavlju** i **Logo**. Naslov i podnaslov smo već upisali, ali ih možemo sada i promijeniti. Logo ćemo sada uraditi pritiskom na dugme "**Add logo**" (1).

| x         Simulation            Customizing<br>Site Title, Tagline, and L                                                                                           | JU OŠ "Anto Đedović" Bar<br>Zvaniča prezentatija JU Garovne škola "Arto Bedović" Bar Cina Gora<br>Početak Abrout                                                                                                    |                                                            |
|----------------------------------------------------------------------------------------------------|----------------------------------------------------------------------------------------------------|------------------------------------------------------------|
| Naslov veb mesta<br>JU OŠ *Anto Dedović* Bar<br>Podnaslov<br>Zvenična prezentacija JU Osnovne škole<br>✓ Prikali tekst zaglavlja<br>Logo<br>No logo set<br>Add logo | <b>Education</b><br>Posted on 27, jel 2016. by ossigledovic — Ostavite komentar<br>This is your very first post. Click: the Edit link to modify or delete it, or start a new post. If you like,<br>use this post to bill readers why you started this blog and what you plan to do with it. Happy<br>blogsing<br>Ostavijeno u Harametopuosawo | search here     Idi       Skorašnji članci       . Zdravol |
|                                                                                                    |                                                                                                    | Arhive<br>• jul 2015                                       |

Otvoriće se stranica u kojoj imamo dvije opcije: da **otpremimo novu datoteku** (logo) (1) ili da ga iz **Biblioteke sadržaja** (2) uzmemo. O **Bilioteci** ćemo kasnije govoriti. U ovom slučaju pritisnemo na dugme *"Odaberi datoteke"* (3).

| X Sačuvano                           | JU OŠ "Anto Đedović" Bar                                                                                  | Â |
|--------------------------------------|----------------------------------------------------------------------------------------------------|---|
| Choose logo                          |                                                                                                    | × |
| Otpremi datoteke Biblioteka sadržaja |                                                                                                    |   |
|                                      |                                                                                                    |   |
|                                      | Prevuci datoteke bilo gde za otpremanje                                                                   |   |
|                                      | ii<br>Odaberi datoteke                                                                                    |   |
|                                      | Dazvoljene vrste datoteka: jog, jog, png, gif, pdf, doc, ppt, odt, pptx, docx, pps, ppsx, xis, xisx, key. |   |
|                                      | Maximum upload file size: 1 GB.                                                                           |   |

Sliku logoa uzimamo iz svog računara, nakon izbora slika će se pojaviti u **Bilioteci sadržaja** (1), detaljima o slici na desnoj strani (2). Možemo popuniti tekst polja traženim podacima (3) i podesiti sliku pritiskom na dugme "*Set as logo"* (4).

| × Sačuvano                           | JU OŠ "Anto Đedović" Bar          |
|--------------------------------------|-----------------------------------|
| Choose logo                          | ×                                 |
| Otpremi datoteke Biblioteka sadržaja |                                   |
| S V                                  | Pretraza                          |
|                                      | DETALJI PRILOGA                   |
|                                      | 52 jui 2015.<br>52 jui 2015.      |
|                                      | 1088 × 1088<br>Uredi silku        |
|                                      | Obriši trajno                     |
|                                      |                                   |
|                                      | URL https://juosantosjedovic.file |
|                                      | Nasiov logo žkole                 |
|                                      | Natpis logo škole                 |
|                                      |                                   |
|                                      | Rezervni tekst logo škole         |
|                                      | 3 Opis logo škole novi            |
|                                      |                                   |
|                                      |                                   |
|                                      |                                   |
|                                      |                                   |
|                                      | 4                                 |
|                                      |                                   |
|                                      |                                   |
|                                      | Set as logo                       |
| Skupr                                | Mata                              |

Na stranici uredi sadržaj možemo promijeniti **razmjeru slike** i izvršiti **isijecanje slike (crop)** (1). Eventualne promjene moramo sačuvati pritiskom na *"Sačuvaj"* (2), a sliku prihvatamo sa *"Ažuriraj"* (3). <u>Isti je postupak</u> za obradu bilo koje druge slike u **Bilioteci sadržaja.** 

| 🚯 Moje veb mesto 🔳                                                                                                    | Reader                                                                                                    | Go Premium 💅 🙃 💶 🔍                                                                                                    |
|----------------------------------------------------------------------------------------------------|----------------------------------------------------------------------------------------------------|----------------------------------------------------------------------------------------------------|
| <ul> <li>Kontrolna tabla</li> <li>Residencia</li> </ul>                                                                                                    | Uredi sadržaj Dodaj novi                                                                                                    | Podešavanja ekrana 🔻 Pomoć 🔻                                                                                                    |
| e Prodavnica                                                                                                    | logo škole                                                                                                    | Sačuvaj 🔺                                                                                                    |
| A Clanci                                                                                                    | Staina veza: https://juosantodjedovic.wordpress.com/?attachment_id=6 Vidi stranicu priloga Dubij kraiku vezu                                                                                                    | m Otpremljeno jul 29, 2015 @ 09:06                                                                                                    |
| P1     Sadzāj       Biblickeka       Dodaj novi       Ø     Veze       Ø     Sarane       Veze     Sarane       Kornentari     Ragovanje       Izgled     Korisnid       Izdaka     Korisnid       Izdaka     Podešavanja       O     Skupi izbornik | Same promoved a state of the state of the st | Uit, datoteke:<br>https://juosantodjedovic,files.wordpre<br>Ime datoteke: logo, ovoj, ok jog<br>Vrsta datotoke: JPG<br>Vetičine: 1088 + 1088<br>Obriši trajno<br>Ašurrat |
|                                                                                                    | Rezervni tekst                                                                                                    |                                                                                                    |
|                                                                                                    | logo škole                                                                                                    |                                                                                                    |
|                                                                                                    | Opis                                                                                                    |                                                                                                    |

Korigovana slika se pojavljuje na prethodnoj stranici. Pritiskamo "**x**" da zatvorimo ovaj prozor.

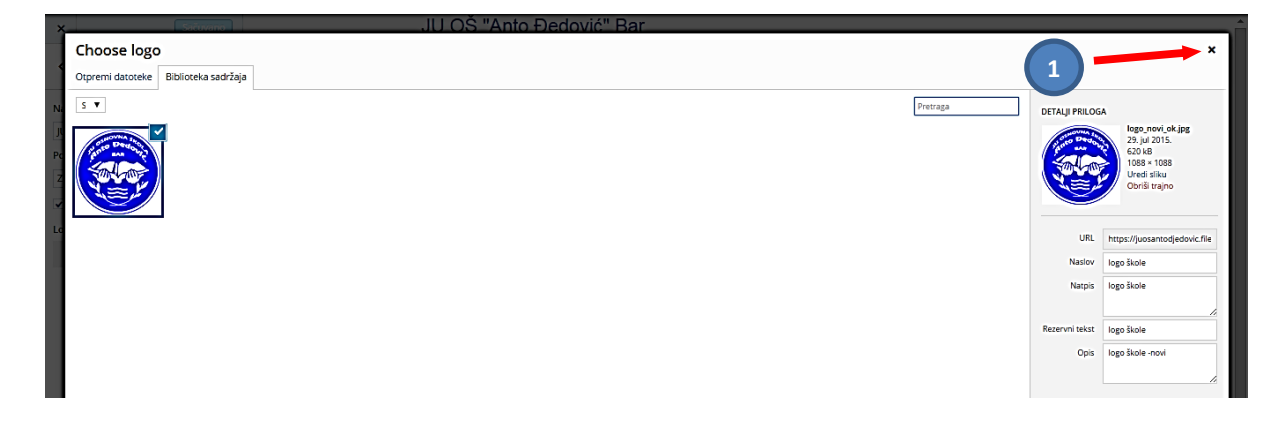

Vraćamo se na stranu za podešavanje "*Site Title, Tagline, and Logo*". Ako smo zadovoljni možemo pritisnuti "*Sačuvaj i objavi*" (1). (Ja ću uraditi naknadno korekcije logoa, zbog netransparencije bijelog polja – u tom slučaju obrađena slika treba da je tipa koji podržava transparenciju, napr. *gif*). Vraćamo se na "*Prilagodi*" pritiskom na strelicu (2).

| Succive ji objevi     Customiang     Site Title, Tagline, 5-11     | JU OŠ "Anto Đedović" Bar                                                                                                    |                                                                 |  |
|--------------------------------------------------------------------|----------------------------------------------------------------------------------------------------|-----------------------------------------------------------------|--|
| Naslov veb mesta                                                   | Zvanična prezentacija JU Osnovne škole "Anto Đedović" Bar, Crna Gora                                                                                                    |                                                                 |  |
| JU OS "Anto Đedović" Bar                                           | Početak About                                                                                                    |                                                                 |  |
| Podnaslov                                                          |                                                                                                    |                                                                 |  |
| Venikula prezentacija ju Osnovne skole     Prikaži tekst zaglavlja | Zdravo!                                                                                                    |                                                                 |  |
| Logo                                                               | Posted on 27. jul 2015. by osadjedovic Ostavite komentar                                                                                                    | search here Idi                                                 |  |
| A CONTRACTOR                                                       | This is your very first post. Cick the Edit link to modify or delete it, or start a new post. If you like,<br>use this post to tell readem why you started this blog and what you plan to do with it. Happy<br>blogping!<br>Okjarigeno u Heaterophosase | Skorašnji članci<br>• <sup>Zdravol</sup><br>Skorašnji komentari |  |
| Remove logo Change logo                                            |                                                                                                    | Arhive<br>• jul 2015                                            |  |
| O Skupi                                                            |                                                                                                    | Каtegorije<br>• Некатегоризовано                                |  |

#### Kontrolna tabla – Izgled – Prilagodi – Mogućnosti teme

Biramo opciju "Mogućnosti teme" (1).

| ×                                           | Sacuvano |   | JU OŠ "Anto Đedović" Bar                                                                                                    |                     |
|---------------------------------------------|----------|---|----------------------------------------------------------------------------------------------------|---------------------|
| You are customizing<br>JU OŠ "Anto Đedović" | 0<br>Bar |   | Zunična prezentacija JU Osnovne škole "Anto Bedović" Bar, Crina Gora<br>Početak About                                                        |                     |
| Active theme<br>Responsive                  | Change   |   | Zdravo!                                                                                                    | eagmh hana Irli     |
| Prilagoden izgled                           | >        |   | Posted on 27. jul 2015. by osadjedovic — Ostavite komentar<br>This is unsuene first and Clink the 5.45 Self the and 25 and 24 a 3 and 24 a 3 |                     |
| Site Title, Tagline, and Logo               | >        |   | use this post to tell readers why you started this blog and what you plan to do with it. Happy<br>blogging!                                  | Skorašnii članci    |
| Mogućnosti teme                             | ~        |   | Objavljeno u Некатегоризовано                                                                                                    | Zdravo!             |
| Social Links                                | >        | 1 | Uredi                                                                                                    |                     |
| Boje                                        | >        |   |                                                                                                    | Ölerežuli komenteri |
| Slika u zaglavlju                           | >        |   |                                                                                                    | Skorasnji komentari |
| Slika u pozadini<br>Vidžari                 | >        |   |                                                                                                    |                     |
| Statična početna stranica                   | >        |   |                                                                                                    | Arhive              |
| Staticità poccata stranica                  | -        |   |                                                                                                    | • jul 2015          |
|                                             |          |   |                                                                                                    |                     |
|                                             |          |   |                                                                                                    | Kategorije          |
|                                             |          |   |                                                                                                    | • Некатегоризовано  |
|                                             |          |   |                                                                                                    |                     |
| Skupi                                       |          |   | <b>4</b> 0 0                                                                                                    | Meta                |

Dobijamo polje sa nekoliko mogućnosti, treba da je čekirana samo prva opcija "*Enable Breadcrumbs*", kojom će se prikazivati sadržaj pojedinih stranica prelaskom preko linkova.

"*Blog Post Excerpts*" prikazuje sadržaj sa linkovima ka pojedinim člancima, ovo bi previše opterećivalo stranicu

"Homepage Call to Action", "Use custom link" odnosi se na dugme sa linkom koje se može postaviti na početnoj strani, za sada ne vidim razloga da to koristimo. (Napominjemo da ovo ne postoji kod svih tema!).

Ako smo zadovoljni možemo pritisnuti "Sačuvaj i objavi" (1).

| x Sačinaj i objavi                   |                                                                                                    |                                      |
|--------------------------------------|----------------------------------------------------------------------------------------------------|--------------------------------------|
|                                      | JU OŠ "Anto Đedović" Bar                                                                                   |                                      |
| Da                                   | Zvanična prezentacija JU Osnovne škole "Anto Đedović" Bar, Crna Gora                                       |                                      |
| 0 Ne 1                               | Početak About                                                                                              |                                      |
| Blog Post Excerpts Da                | Zdravo!                                                                                                    |                                      |
| • Ne                                 | Posted on 27. jul 2015. by osadjedovic Ostavite komentar                                                   | search here Idi                      |
|                                      | This is your very first post. Click the Edit link to modify or delete it, or start a new post. If you li   | ike,                                 |
| link                                 | use this post to tell readers why you started this blog and what you plan to do with it. Happy<br>blogging | Ckorašnji šlanoj                     |
| O Da                                 | uioggailg:                                                                                                 | Skorasnji clanci                     |
| Ne                                   | Objavljeno u Hexateropusosano                                                                              | Zdravo!                              |
| Homepage Call to Action: Custom link | Uredi                                                                                                    |                                      |
| Read more >                          |                                                                                                    | Skorašnji komentari                  |
| Homepage Call to Action: Custom link |                                                                                                    |                                      |
| uri                                  |                                                                                                    |                                      |
|                                      |                                                                                                    | Arhive                               |
|                                      |                                                                                                    | - jul 2015                           |
|                                      |                                                                                                    |                                      |
|                                      |                                                                                                    |                                      |
|                                      |                                                                                                    | Kategorije                           |
| Skupi                                |                                                                                                    | <ul> <li>Некатегоризовано</li> </ul> |

#### Kontrolna tabla – Izgled – Prilagodi – Social Links

Vraćamo se na opcije "Prilagodi" i pritiskamo sada opciju "Social Links" (1).

| × (                                         | Saĉuvano | JU OŠ "Anto Đedović" Bar<br>Zvanična prezenta dla JU Carovne škole "Anto Pedović" Bar Crna Gora                                                                                                    |                             |
|---------------------------------------------|----------|----------------------------------------------------------------------------------------------------|-----------------------------|
| You are customizing<br>JU OŠ "Anto Đedović" | Bar      | Početak About                                                                                                    |                             |
| Active theme<br>Responsive                  | Change   | Zdravo!                                                                                                    |                             |
| Prilagoden izgled                           | >        | Posted on 27. jul 2015. by osadjedovic — Ostavite komentar                                                                                                    | search here                 |
| Site Title, Tagline, and Logo               | >        | This is your very first post. Click the Edit link to modify or delete it, or start a new post. If you like,<br>use this post to tell readers why you started this blog and what you plan to do with it. Happy<br>blogsing | Skaražnji žlanaj            |
| Mogućnosti teme                             | >        | bogging:                                                                                                    | Skorasnji cianci            |
| Social Links                                |          | Ubjavljeno u Hekateropikosako                                                                                                    | <ul> <li>Zdravor</li> </ul> |
| Boje                                        | >        |                                                                                                    |                             |
| Slika u zaglavlju                           | >        |                                                                                                    | Skorašnji komentari         |
| Slika u pozadini                            | >        |                                                                                                    |                             |
| Vidžeti                                     | >        |                                                                                                    | Arbivo                      |
| Statična početna stranica                   | >        |                                                                                                    | ATTIVE                      |
|                                             |          |                                                                                                    | • jui 2015                  |
|                                             |          |                                                                                                    |                             |
|                                             |          |                                                                                                    | Kategorije                  |
|                                             |          |                                                                                                    | • Некатегоризовано          |

Ovdje možemo unijeti linkove sicijalnih mreža, naravno ako ih imamo.

| x     Solutionity (object)        Customizing<br>Social Links       Twitter Link       Facebook Link | JU OŠ "Anto Đedović" Bar<br>Zvanica presena cja JJ Cerowe Hole "Anto Bedović" Bar. Crna Gona<br>Teoloda About                                                                                                    |                               |
|----------------------------------------------------------------------------------------------------|----------------------------------------------------------------------------------------------------|-------------------------------|
| icebook Link                                                                                         | Zdravo!<br>Posted on 27. jul 2015. by ostadjuđavic Ostavite komentar                                                                                                    | search here                   |
| YouTube Link StumbleUpon Link Concele Plus Link                                                      | This is your very finst post. Click the Edit Ink to modify or delete it, or start a new post. If you like,<br>use this post to bill readers why you started this blog and what you plan to do with it. Happy<br>blogship!<br>Objanigne u Hexateroposeaeo<br>Uredi | Skorašnji članci<br>• Zdravo! |

# Kontrolna tabla – Izgled – Prilagodi – Boje

Vraćamo se na opcije "*Prilagodi*" pritiskamo sada opciju "*Boje*" (1). Opcije su: promijeniti boju teksta zaglavlja i boju pozadine. Ovdje ništa nećemo mijenjati.

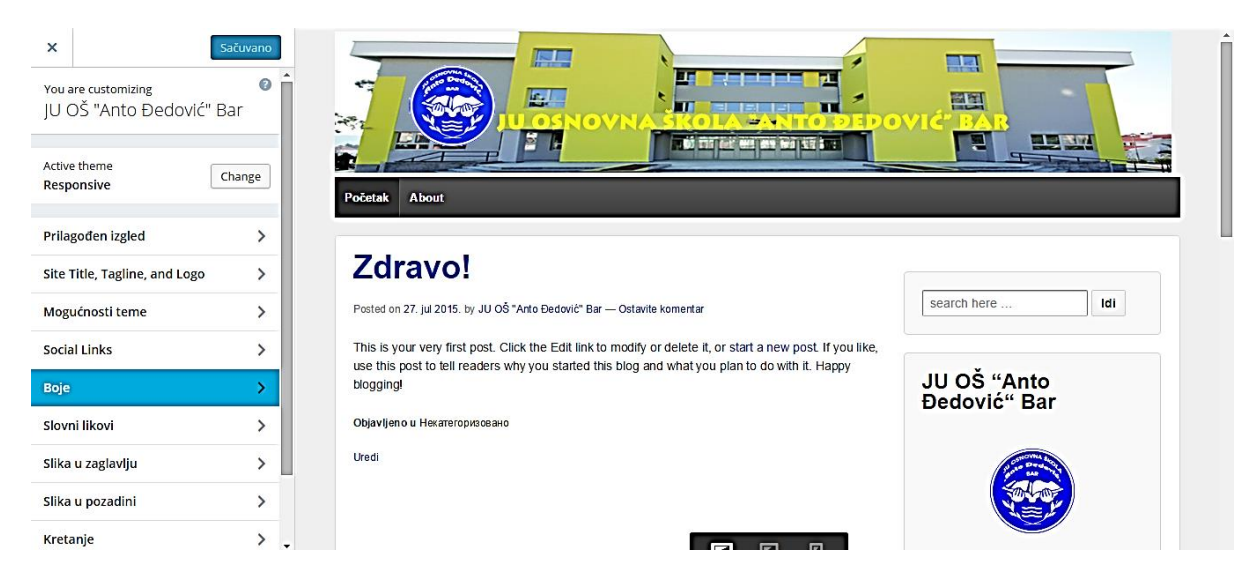

Možemo izabrati neku boju pozadine preko "*Izaberi boju*" (1).

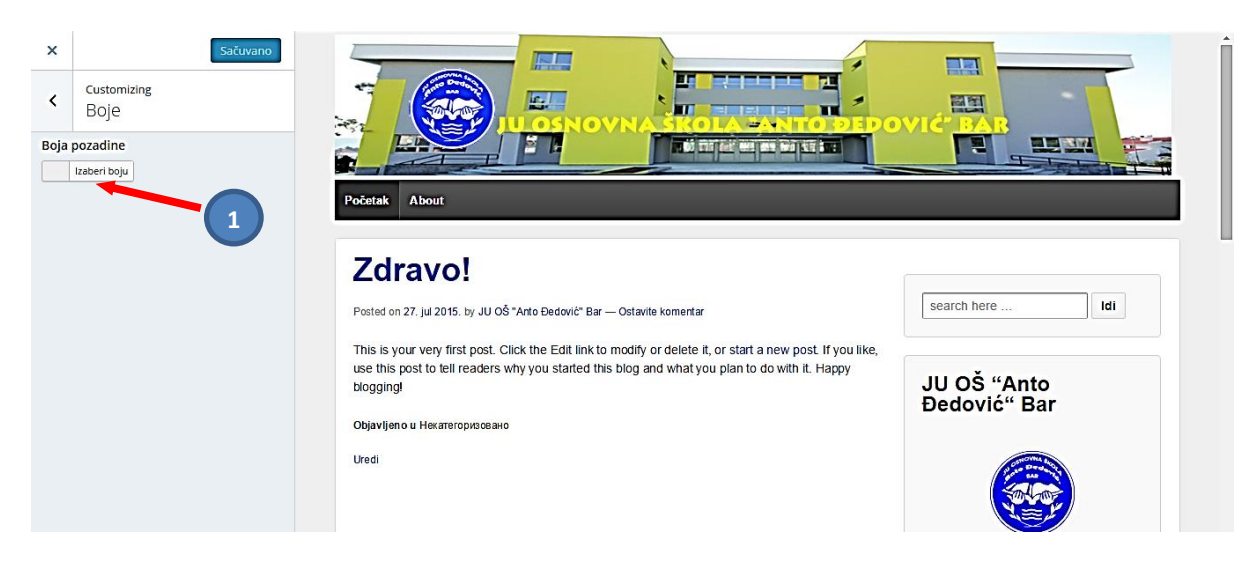

#### Kontrolna tabla – Izgled – Prilagodi – Slovni likovi

Pritiskom na "*Slovni likovi*" (1) otvaramo stranicu za podešavanje fontova.

| ×                            | Sačuvano |                                                                                                    |                                                   |
|------------------------------|----------|----------------------------------------------------------------------------------------------------|---------------------------------------------------|
| Active theme<br>Responsive   | Change   | Zdravo!                                                                                                    |                                                   |
| Prilagođen izgled            | >        | Posted on 27. jul 2015. by JU OŠ "Anto Dedović" Bar — Ostavite komentar<br>This is your very first post. Click the Edit link to modify or delete it or start a new post. If you like |                                                   |
| ite Title, Tagline, and Logo | >        | use this post to tell readers why you started this blog and what you plan to do with it. Happy<br>blogging!                                                                          | JU OŠ "Anto                                       |
| logućnosti teme              | >        | Оbjavljeno u Некатегоризовано                                                                                                    | Đedović" Bar                                      |
| iocial Links                 | >        | Uredi                                                                                                    |                                                   |
| Boje                         | >        |                                                                                                    |                                                   |
| lovni likovi                 |          |                                                                                                    |                                                   |
| lika u zaglavlju             |          |                                                                                                    | Zvanična prezentacija JU OŠ "Anto<br>Đedović" Bar |
| ilika u pozadini             | >        |                                                                                                    |                                                   |
| Gretanje                     | >        |                                                                                                    |                                                   |
| Vidžeti                      | >        |                                                                                                    | Skorašnji članci                                  |
| Statična početna stranica    | > 📮      |                                                                                                    | Zdravo!                                           |

Možemo podesiti vrstu slova u zaglavlju (*Headings*) i Osnovni font (*Base Font*), pritiskom na strelicu pored ovih polja (1), (2).

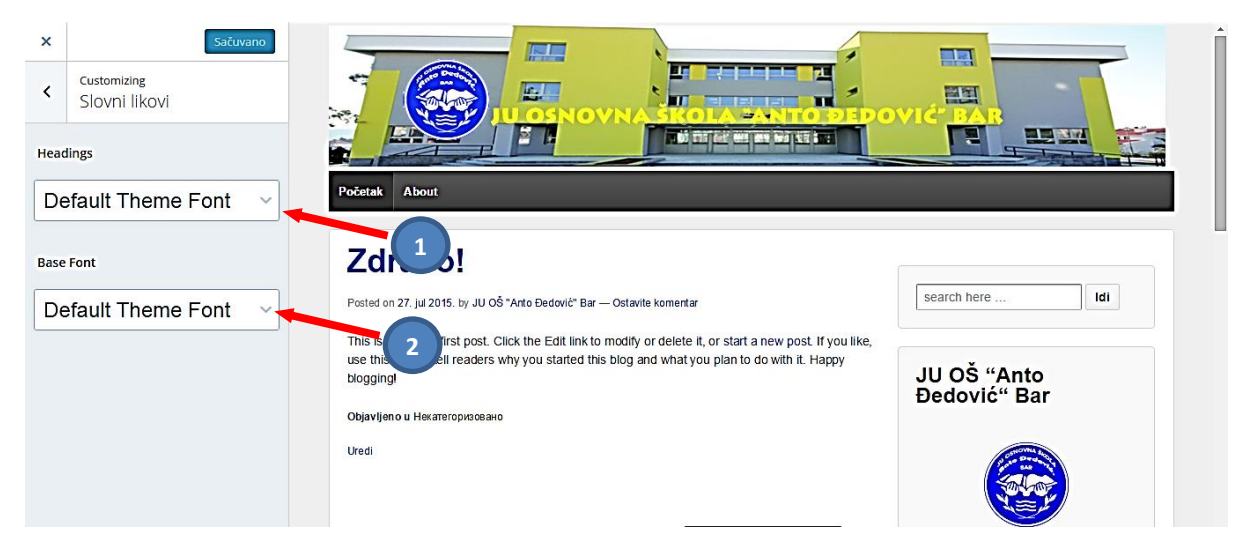

Otvoriće se padajuće liste sa ponuđenim fontovima. Možemo eksperimentisati i birati različite fontove (1). Na kraju potvrđujemo pritiskom na "Sačuvano" (2).

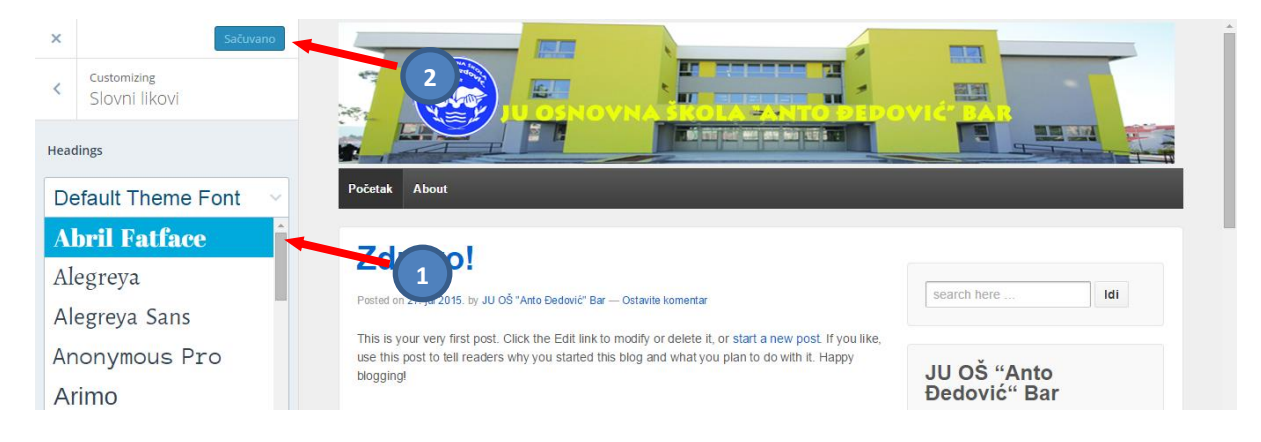

#### Kontrolna tabla – Izgled – Prilagodi – Slika u zaglavlju

Vraćamo se na opcije "Prilagodi" pritiskamo sada opciju "Slika u zaglavlju" (1).

(Zaglavlje je inače gornji dio sajta i njegova veličina, sadržaj i dizajn zavise od izabrane teme sajta. Tekst u zaglavlju (naslov i podnaslov) radili smo preko "*Podešavanja*" – "*Opšta*".)

| ×                                           | Saĉuvano |     | JU OŠ "Anto Đedović" Bar                                                                                                    |                             |
|---------------------------------------------|----------|-----|----------------------------------------------------------------------------------------------------|-----------------------------|
| You are customizing<br>JU OŠ "Anto Đedović" | 0<br>Bar |     | Zvanicia prezentacja JJ Ostrome skole Anto bedović i bat, Una Jona<br>Početak About                                                                                                    |                             |
| Active theme<br>Responsive                  | Change   |     | Zdravo!                                                                                                    | eagrith hang                |
| Prilagođen izgled                           | >        |     | Posted on 27. jul 2015, by osadjedovic Ustavite komentar                                                                                                    |                             |
| Site Title, Tagline, and Logo               | >        |     | This is your very first post. Click the Edit link to modify or delete it, or start a new post. If you like,<br>use this post to tell readers why you started this blog and what you plan to do with it. Happy | Okaražnii žlanaj            |
| Mogućnosti teme                             | >        |     | biogging!                                                                                                    | Skorasnji clanci            |
| Social Links                                | >        |     | Objavljeno u Hexateropusosako                                                                                                    | <ul> <li>Zdravo!</li> </ul> |
| Boje                                        | >        |     |                                                                                                    |                             |
| Slika u zaglavlju                           | >        | -   |                                                                                                    | Skorašnji komentari         |
| Slika u pozadini                            | >        |     |                                                                                                    |                             |
| Vidžeti                                     | >        |     |                                                                                                    | Arbivo                      |
| Statična početna stranica                   | >        | (1) |                                                                                                    |                             |

Pri izboru slike vodimo računa o obliku zaglavlja (pravougaonik sa znatno većom dužinom u odnosu na visinu). Sliku formiramo u nekom programu za obradu slika, možemo kombinovati više slika, upisati tekst i slično.

Otvoriće se stranica na kojoj možemo "Dodati novu sliku" koju smo pripremili za zaglavlje (1).

| _                 |                                                                                   |     |                                                                                                    |                                      |
|-------------------|-----------------------------------------------------------------------------------|-----|----------------------------------------------------------------------------------------------------|--------------------------------------|
| ×                 | Sačuvaj i objavi                                                                  |     |                                                                                                    |                                      |
| <                 | Customizing<br>Slika u zaglavliu                                                  |     |                                                                                                    |                                      |
|                   | Siika u zagiaviju                                                                 |     | JULOŠ "Anto Đedović" Bar                                                                                    |                                      |
| Wh                | le you can crop images to your liking                                             |     | Zvanična prezentacija JU Osnovne škole "Anto Đedović" Bar, Crna Gora                                        |                                      |
| aft<br>the<br>300 | r clicking Add new image, your<br>me recommends a header size of<br>× 100 pixels. |     | Požetak About                                                                                               |                                      |
| Tre               | nutno zaglavlje                                                                   |     |                                                                                                    |                                      |
|                   | Nema slike                                                                        |     | Zdravo!                                                                                                    |                                      |
|                   | Dodaj novu                                                                        |     | Posted on 27. jul 2015. by osadjedovic - Ostavite komentar                                                  | search here Idi                      |
|                   | sliku                                                                             |     | This is your very first post. Click the Edit link to modify or delete it, or start a new post. If you like, |                                      |
|                   |                                                                                   | (1) | use this post to tell readers why you started this blog and what you plan to do with it. Happy<br>blogging! | Skorašnji članci                     |
|                   |                                                                                   |     | Objavljeno u Некатегоризовано                                                                               | <ul> <li>Zdravo!</li> </ul>          |
|                   |                                                                                   |     | Uredi                                                                                                    |                                      |
|                   |                                                                                   |     |                                                                                                    |                                      |
|                   |                                                                                   |     |                                                                                                    | Skorašnji komentari                  |
|                   |                                                                                   |     |                                                                                                    |                                      |
|                   |                                                                                   |     |                                                                                                    |                                      |
|                   |                                                                                   |     |                                                                                                    | Arhive                               |
|                   |                                                                                   |     |                                                                                                    | <ul> <li>jul 2015</li> </ul>         |
|                   |                                                                                   |     |                                                                                                    |                                      |
|                   |                                                                                   |     |                                                                                                    |                                      |
|                   |                                                                                   |     |                                                                                                    | Kategorije                           |
| 0                 | ikupi                                                                             |     |                                                                                                    | <ul> <li>Некатегоризовано</li> </ul> |

Postupak je identičan sa otpremanjem slike logoa. Slika za zaglavlje se pojavljuje u **Biblioteci sadržaja (1)**. Podaci o slici su na desnoj strani (2). Upisujemo opisni tekst o slici (3) i pritiskamo "*Izaberi i opseci*" (4), ukoliko to želimo.

| XSačuvaj i objavi                    |                                                                         |                               |
|--------------------------------------|-------------------------------------------------------------------------|-------------------------------|
| Odaberi sliku                        |                                                                         | ×                             |
| Otpremi datoteke Biblioteka sadržaja |                                                                         |                               |
| Predložena veličina slike: 300 × 100 | Pretraga DETALJI PRILOG                                                 | iA                            |
|                                      | veb ajakada,<br>23. jul 2016<br>704 - 10<br>Ured tilu,<br>Obrill trajno | baner-copy.jpg                |
|                                      | URL                                                                     | https://juosantodjedovic.file |
|                                      | Naslov                                                                  | JU OŠ "Anto Đedović" Bar      |
|                                      | Natpis                                                                  | JU OŠ "Anto Đedović" Bar      |
|                                      |                                                                         |                               |
|                                      | 3 Deir                                                                  | JU OS "Anto Đedović" Bar      |
|                                      |                                                                         | spoljnji izgled               |
|                                      | 4                                                                       |                               |
|                                      |                                                                         | Izaberi i opseci              |
| Skupr                                | • Некатегоризовано                                                      |                               |

Sliku možemo: korigovati u razmjeri i isjecanjem (1), upisati "*Natpis*", "*Rezervni tekst*" i "*Opis*" (2), moramo je sačuvati (2), a za objavljivanje pritiskamo (3).

| 🚯 Moje veb mesto 🖪                                                                                                    | Reader                                                                                                    |                                                                                      | Go Premium                                                                                                    | 😑 🗉 વ                                                            | i i |
|----------------------------------------------------------------------------------------------------|----------------------------------------------------------------------------------------------------|--------------------------------------------------------------------------------------|----------------------------------------------------------------------------------------------------|------------------------------------------------------------------|-----|
| Moje veb mesto     Moje veb mesto     Moje veb | Retetr     Uredi sadržaj Dodaj novi       Uredi sadržaj Dodaj novi       Prilog sadržaja je aluriran.       JU OŠ "Anto Đedović" Bar       Stalna veza: https://jusantodjedovik.wordpress.com/fatachment_id=7       Viči EP EP EP III III IIII IIIIIIIIIIIIIIII | irazmerna promena veličine<br>like<br>overne velične 300 × 53<br>300 × 53<br>Razmera | CoPensitat  Podešavanja ekrana *  Podešavanja ekrana *  Sečuvaj  Orpremljeno jul 29, 2015  URL dasoteka:  https://jucsantodjed/vic.1  mrd datoteka: web sajt-skoli  copy.jpg | Pomoć v<br>Pomoć v<br>©<br>(© 09:16<br>files.wordpre<br>a_baner- |     |
| <ul> <li>Reagovanje</li> <li>≯ Izgled</li> <li>▲ Korisnici</li> <li>≁ Alatke</li> <li>B Podešavanja</li> <li>Skupi izbornik</li> </ul>                                                                                                    | Autoria<br>JU OŠ <sup>*</sup> Anco Dedović <sup>*</sup> Bar<br>3                                                                                                    | tovrati originalnu sliku • secanje slike   vroporcije:  Xabir:  *                    | Vrsta datoteke: JPG<br>Veličina datoteke: 8 kB<br>Veličine: 300 × 53<br>Obriši trajno                                                                                        | <ul> <li>Ažuriraj</li> </ul>                                     |     |
|                                                                                                    | Nezervni resst<br>UJ OŠ "Anto Dedović" Bar<br>Opis<br>b / link b-quote det ins img uj / š code zanori conste<br>20 oš "Anto sedović" Bar spoljnji izgled                                                                                                    |                                                                                      |                                                                                                    |                                                                  | j   |
|                                                                                                    | Show likes.                                                                                                    |                                                                                      |                                                                                                    |                                                                  |     |

Možemo odmah vidjeti šta smo uradili. Slika je nešto manja, pa ću je malo obraditi, najbolje u posebnom programu, pa je onda postaviti u **Biblioteku sadržaja**.

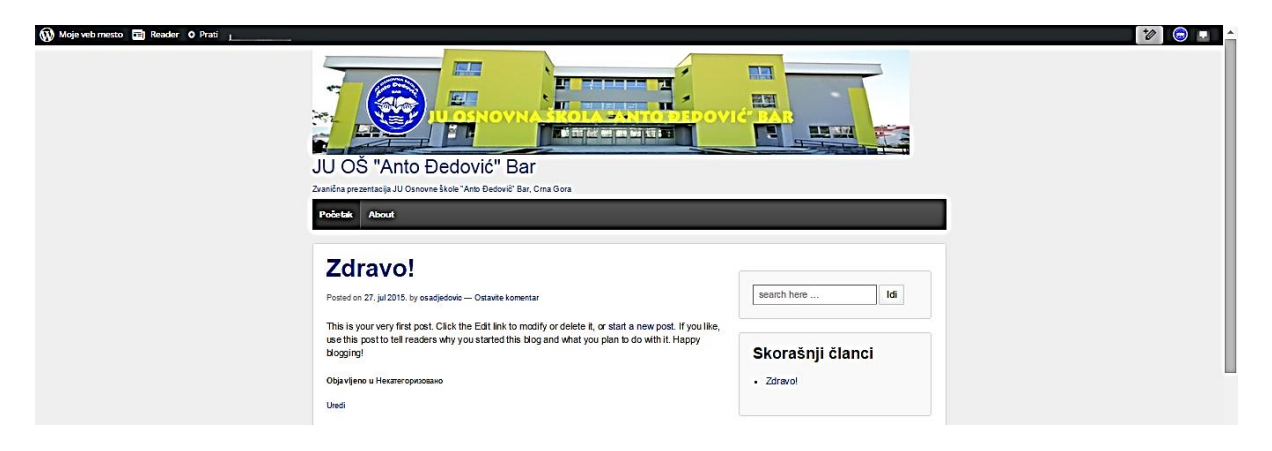

#### Evo i podešene slike!

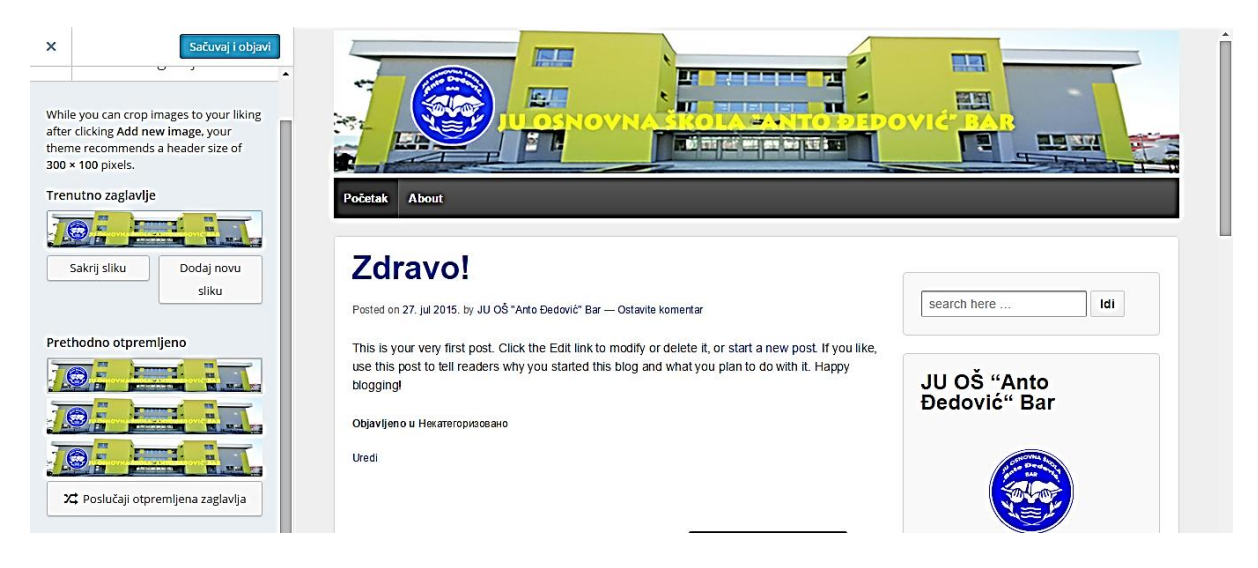

#### Kontrolna tabla – Izgled – Prilagodi – Slika u pozadini

Vraćamo se na opcije "*Prilagodi*" i pritiskamo sada opciju "*Slika u pozadini*" (1). Na stranici se nude dvije opcije:

- Promjena pozadine pomoću slike
- Promjena pozadine pomoć boje

Na stranici će biti prikazan trenutni izgled pozadine (pregled pozadine).

Ispod toga će biti ponuđena opcija odaberi sliku. Ovdje možemo da odaberemo slike sa našeg računara (opcija **browse**), ili slike koje se već nalaze na našem sajtu (opcija **odaberi sliku**).

Nakon izbora slike, **WordPress** će ponuditi dodatna podešavanja pozadine kao što su **pozicija** ili **ponavljanje** pozadine. Objašnjenje svih dodatnih podešavanja:

- Mjesto pomoću ove opcije možemo da odaberemo poziciju slike koju koristimo kao pozadinu.
   Ovdje su ponuđene tri opcije lijevo, centrirano i desno.
- Ponavljanje ovdje možemo da odredimo da li želimo da se slike pozadine ponavlja i kako. Postoje opcije: Bez ponavljanja, Popločaj (slika se ponavlja uspravno i vodoravno), Popločaj vodoravno i Popločaj uspravno.
- Prilog ovom opcijom možemo da odredimo da li će se pozadina kretati sa stranicom (kada skrolujete stranicu) ili će stajati u mjestu (ako odaberete ovu opciju, pozadina će uvek stajati u jednom mjestu čak i kada skrolujete stranicu).

I na kraju tu je opcija **boja pozadine** kojom možemo promijeniti boju pozadine.

Kada smo zavšrili sa izmjenama pozadine odaberačemo opciju "*Sačuvaj izmjene*", nakon koje će se pozadina koju smo odabrali prikazati i na samom sajtu.

U pozadini za sada nećemo postavljati nikakvu sliku.

#### Kontrolna tabla – Izgled – Prilagodi – Kretanje

Koristimo opciju "Kretanje" (2).

| Sa                | ačuvano |                                                                                                    |                                                   |
|-------------------|---------|----------------------------------------------------------------------------------------------------|---------------------------------------------------|
| e Ch              | hange   | Zdravo!                                                                                                    | search here                                       |
| n izgled          | >       | rosted un 21, ju 2010, by 50 05 Alte Deduxic bei — Ostavile Komentar<br>This is your verv first nost. Click the Edit link to motify or delete it or start a new post. If you like |                                                   |
| Tagline, and Logo | >       | use this post to tell readers why you started this blog and what you plan to do with it. Happy<br>blogging                                                                        | JU OŠ "Anto                                       |
| osti teme         | >       | Ођјачјјепо и Некатегоризовано                                                                                                    | Đedović" Bar                                      |
| nks               | >       | Uredi                                                                                                    |                                                   |
|                   | >       |                                                                                                    |                                                   |
| covi              | >       |                                                                                                    |                                                   |
| aglavlju          | >       |                                                                                                    | Zvanična prezentacija JU OŠ "Anto<br>Đedović" Bar |
| ozadini 🔨         | >       |                                                                                                    |                                                   |
|                   |         |                                                                                                    |                                                   |
|                   | 2       |                                                                                                    | Skorašnji članci                                  |
| početna stranica  | > Ļ     |                                                                                                    | Zdravo!                                           |

Izabrana tema podržava 4 menija: Top Menu, Primarni meni, Sekundarni meni i Footer Menu. Biramo za svaki meni šta će se prvo pojaviti. Ovo možemo podešavati i preko Kontrolna tabla – Izgled – Izbornici – Upravljaj mjestima.

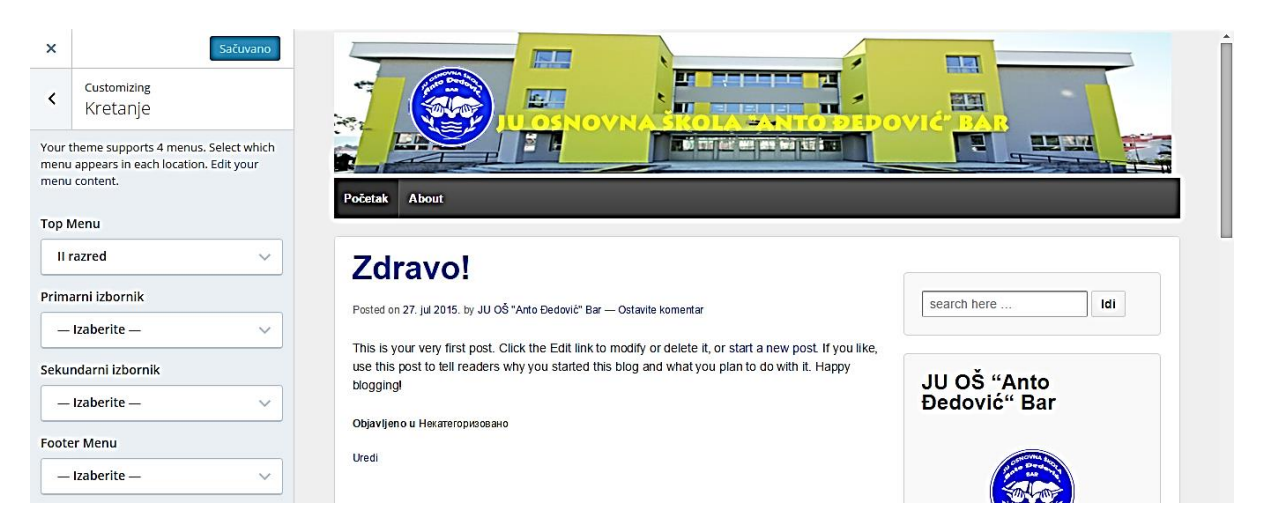

# Kontrolna tabla – Izgled – Prilagodi – Statična prva stranica

Vraćamo se na opcije "Prilagodi" i pritiskamo sada opciju "Statična prva stranica" (1).

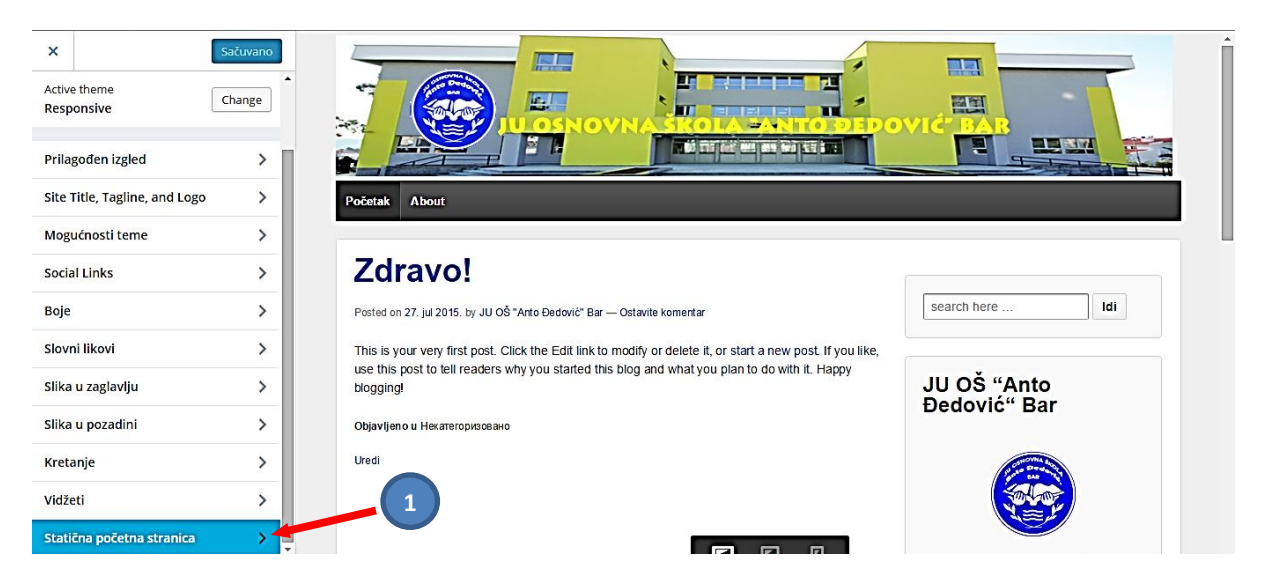

Ovdje možemo odrediti jednu statičnu stranu, ili Početna stranica da prikazuje skorašnje članke (ova opcija je čini mi se bolja).

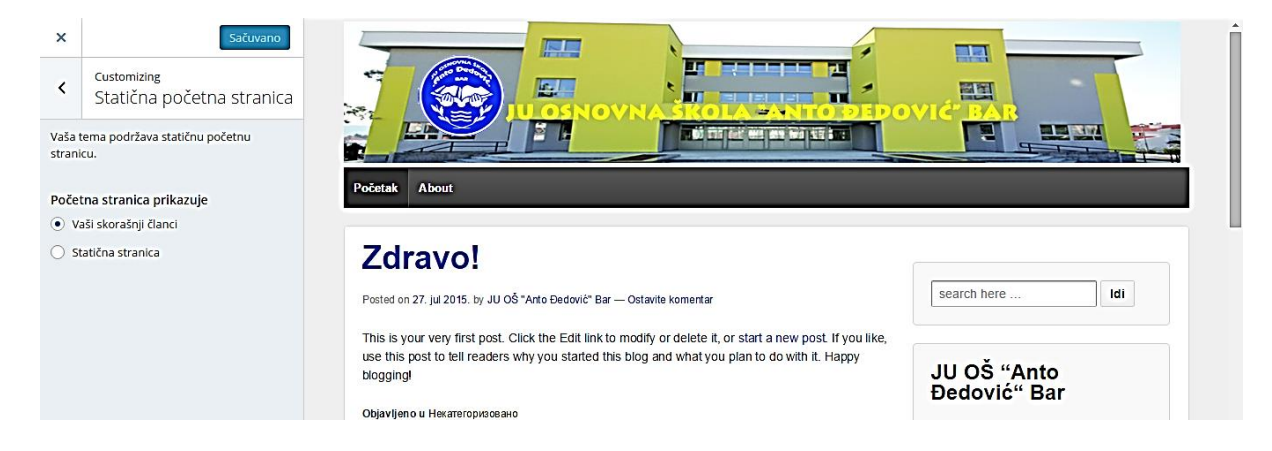

#### Kontrolna tabla – Izgled – Prilagodi – Vidžeti

Vraćamo se na opcije "*Prilagodi*" pritiskamo sada opciju "*Vidžeti*" (3).

O vidžetima ćemo detaljnije govoriti u narednom poglavlju. Sada ćemo objasniti rad sa vidžetima i preko opcija koje se ovdje nude. <u>U temi koju smo izabrali (Responsive) postoje: desna traka (Main Sidebar) i trake u vrhu i podnožju u kojima možemo postavljati vidžete</u>. Pritiskamo strelicu na glavnom - Main Sidebaru(1).

| x     Screener       Vou are customizing     •       Vidžeti     •       Main Sidebar     •       Podnožje     •       Vrh     • | JU OŠ "Anto Đedović" Bar<br>Zandra presentaja Ji Orovne škale "Anto Đedovič" Bar                                                                                                    |                  |
|----------------------------------------------------------------------------------------------------|----------------------------------------------------------------------------------------------------|------------------|
| > <b>`</b>                                                                                                    | Počelak About                                                                                                    |                  |
|                                                                                                    | Zdravo!                                                                                                    | search here      |
|                                                                                                    | This is your very first post. Click the Edit link to modify or delete it, or start a new post. If you like,<br>use this post to tell readers why you started this blog and what you plan to do with it. Happy<br>blogging! | Skorašnji članci |
|                                                                                                    | Objavljeno и Некатегоризовано<br>Uredi                                                                                                    | Zdravo!          |

Otvoriće se sadržaj ovog Sidebara, koji je automatski generisan na startu. U donjem dijelu imamo dvije opcije: **Promijeni redosljed** (vrši se jednostavnim prevlačenjem vidžeta na poziciju koju želimo)i **Dodaj vidžet**.

| x         Concording           customizing - Vulderi<br>Main Sidebar         Main Sidebar |                                                                                                    |                               |
|-------------------------------------------------------------------------------------------|----------------------------------------------------------------------------------------------------|-------------------------------|
| Pretraga •<br>Skorašnji članci •                                                          | JU OŠ "Anto Đedović" Bar<br>Zeotična presentacja JJ Orevne škole "Anto Bedović" Bac Cina Gora<br>Početali: About                                                                                                    |                               |
| Skorašnji komentari v<br>Arhive v                                                         | Zdravo!<br>Posted on 27. jul 2016. by osadjedovic — Ostavile komentar                                                                                                    | search here                   |
| Kategorije •<br>Meta •<br>Promeni redosled • Dodaj vlašet                                 | This is your very finit post. Click the Edit link to modify or delete it, or start a new post. If you like,<br>use this post to tell readers why you started this blog and what you plan to do with it. Happy<br>blogging!<br>Objavljene u Hexareropecoase | Skorašnji članci<br>• Zdravol |

Želimo da dodamo vidžet **Gravatar**. Da bi to uradili moramo prethodno pripremiti sliku Gravatara. Vratićemo se na **Kontrolnu tablu** i kod opcije **Korisnici** biramo **Moj profil**. Uvodne lične podatke možemo i kasnije popuniti, sada pritiskamo polje **Dodaj fotografiju kroz Gravatar (1)**.

Prethodno da objasnimo dva pojma vezana za slike koje se prikazuju na sajtu: slika sajta (**avatar**) je slika koja će se prikazivati kao slika našeg sajta. **Gravatar** je slika, kao dio našeg profila i može se pojavljivati i van našeg sajta. To može biti ista slika, kao što će u našem slučaju to biti logo škole (naravno moguće su i kasnije izmjene).

| 🚯 Moje veb mesto 🔳 | Reader                                                                              | ×                                              | Co Premium 🞲 💿 📮 Q. 🔺 |
|--------------------|-------------------------------------------------------------------------------------|------------------------------------------------|-----------------------|
| Kontrolna tabla    | Home Phone                                                                          |                                                |                       |
| 😭 Prodavnica       |                                                                                     |                                                |                       |
| 📌 Članci           | Mobile Phone                                                                        |                                                |                       |
| 9 Sadržaj          | Work Phone                                                                          |                                                |                       |
| 🖉 Veze             |                                                                                     |                                                |                       |
| Strane             | Ажурирај профил                                                                     |                                                |                       |
| 🗭 Komentari        |                                                                                     |                                                |                       |
| 📰 Reagovanje       | Фотографије                                                                         |                                                |                       |
| 🔊 izgled           | Отпремите колико год фотографија желите и оне ће се појавити на вашем профилу. Пр   | оитисните на слику за брисање са свог профила. |                       |
| 🛓 Korisnici 🛛      | Додај фотографију кроз Граватар                                                     |                                                |                       |
| Svi korisnici      |                                                                                     |                                                |                       |
| Invite New         | Везе                                                                                |                                                |                       |
| Moj prafil         | Овде можете додати везе ка било ком веб месту које волите и оне ће бити укључене на | а вашем профилу.                               |                       |
| Lična podešavanja  |                                                                                     |                                                |                       |

Otvara se veza u kojoj biramo sliku sa našeg računara.

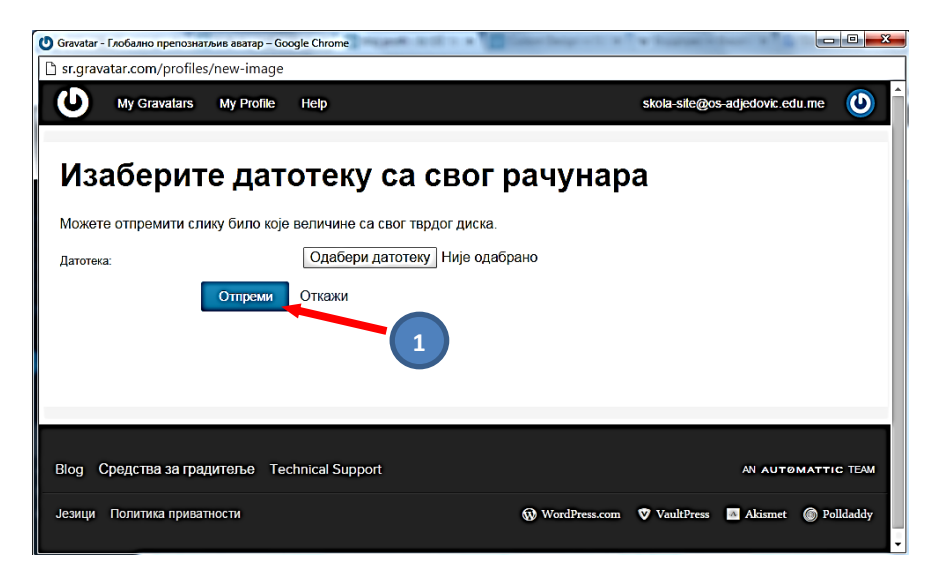

Ukoliko smo na prethodnoj stranici pritisnuli **Otpremi** (1) pojaviće se u našem profilu samo polje sa generisanom slikom za gravatar i napomenom "**Promijeni svoj Gravatar**". To ćemo sada da aktiviramo (1).

| 🚯 Moje veb mesto 🖬                 | Reader                                          |                                                                    |                                                                                      | Go Premium 🚺 🕕 🔍 📤                                |
|------------------------------------|-------------------------------------------------|--------------------------------------------------------------------|--------------------------------------------------------------------------------------|---------------------------------------------------|
| 🙆 Kontrolna tabla                  | Moj javni profil                                |                                                                    |                                                                                      | Pomoć 🔻                                           |
| Prodavnica                         | Ispod uneseni podaci će biti javno              | prikazani na <u>vašem profilu</u> i na <u>Gravatarovim kartica</u> | i <u>ma na prelasku</u> . Takođe možete urediti svoj profil <u>na gravatar.com</u> . | Trenutni Gravatar                                 |
| 9 Sadržaj                          | Da II ste trazili svoj <u>API kijuć i druga</u> | licha podesavanja?                                                 |                                                                                      |                                                   |
| @ Veze                             | Ажурирај профил                                 |                                                                    |                                                                                      |                                                   |
| Strane                             | Основни детаљи                                  |                                                                    |                                                                                      |                                                   |
| Komentan Reagovanje                | Ови основни детаљи само помах                   | ку људима да пронађу ко (и где) сте ви.                            |                                                                                      | Promenite svoj Gravatar                           |
| 🔊 izgled                           | Корисничко име                                  | osadjedovic                                                        |                                                                                      | Your photo is managed using the Gravatar service. |
| 🛓 Korisnici                        | Име                                             |                                                                    |                                                                                      |                                                   |
| Svi korisnici<br>Invite New        | -                                               |                                                                    |                                                                                      |                                                   |
| Moj profil                         | презиме                                         |                                                                    |                                                                                      |                                                   |
| Lična podešavanja                  | Пуно име                                        |                                                                    |                                                                                      | (1)                                               |
| Podešavanja                        | Име се јавно приказује као                      | osadjedovic                                                        |                                                                                      |                                                   |
| <ul> <li>Skupi izbornik</li> </ul> | Место                                           |                                                                    |                                                                                      |                                                   |

Otvara se stranica preko koje *Uploudujemo* sliku sa našeg računara (1) (imamo mogućnosti da tu sliku prebacima sa Interneta, ili da se slikamo Web kamerom).

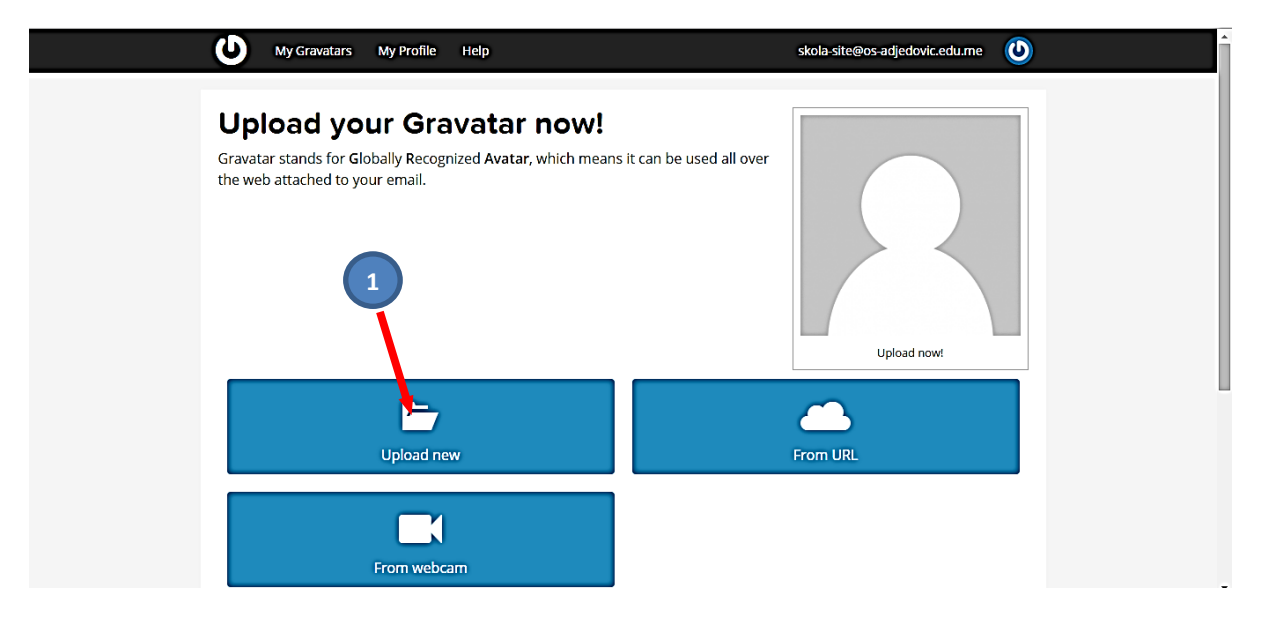

Biramo sliku sa računara (odaberi datoteku) (1). Zatim pritiskamo Next (2).

|    | Wy Gravatars My Profile Help                                                                               | skola-site@os-adjedovic.edu.me 🕓                      |
|----|----------------------------------------------------------------------------------------------------|-------------------------------------------------------|
|    | Upload new image<br>You can upload any size image file. We will automatically resize la                    | rge images so you may upload the best quality version |
| 0- | you have.<br>You will have a chance to crop this image in the next step.<br>Одабери датотеку Није одабрано |                                                       |
|    | 2 Next Cancel                                                                                              |                                                       |
|    | Blog Developer Resources Technical Support                                                                 | AN AUTOMATTIC TEAM                                    |
|    | Languages Privacy Policy                                                                                   | 🚯 WordPress.com 🛡 VaultPress 🔟 Akismet 🌘 Polldaddy    |

Na novoj stranici se pojavljuje naš logo; nudi se mogućnost "kropovanja". Na kraju pritiskamo dugme **Crop** and Finish! (1).

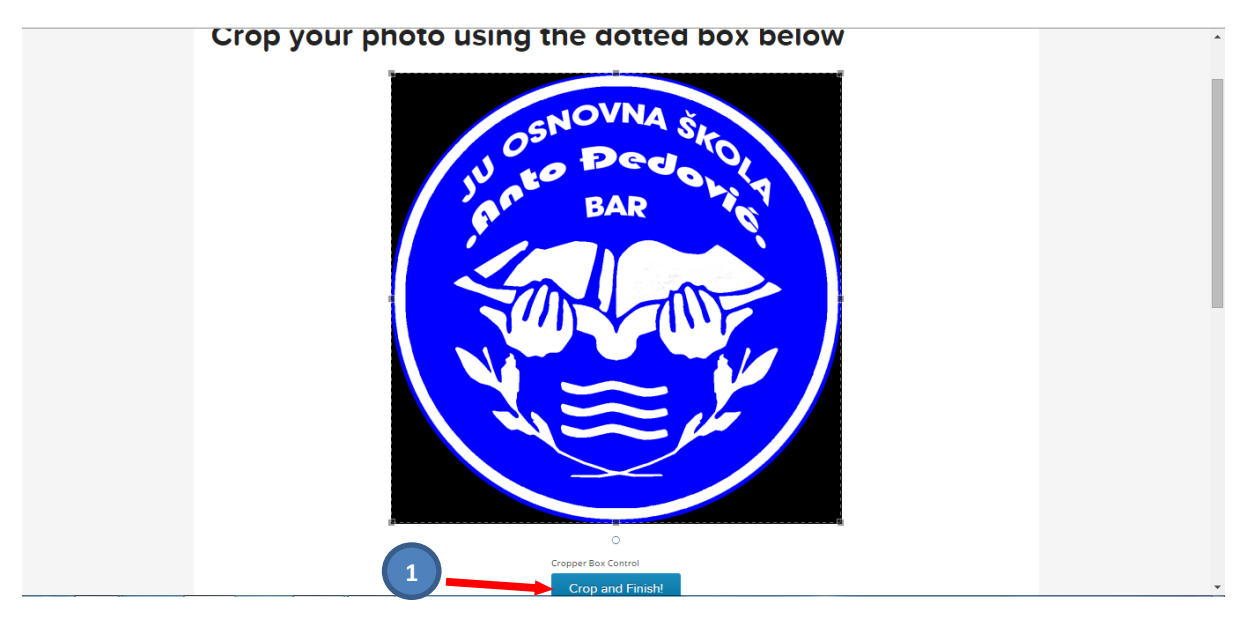

Na kraju odaberemo kategoriju slike vezane za pristojnost slike, u našem slučaju pošto je slika "pristojna" i može biti svima dostupna za pregled, pritiskamo prvo slovo "G" (1).

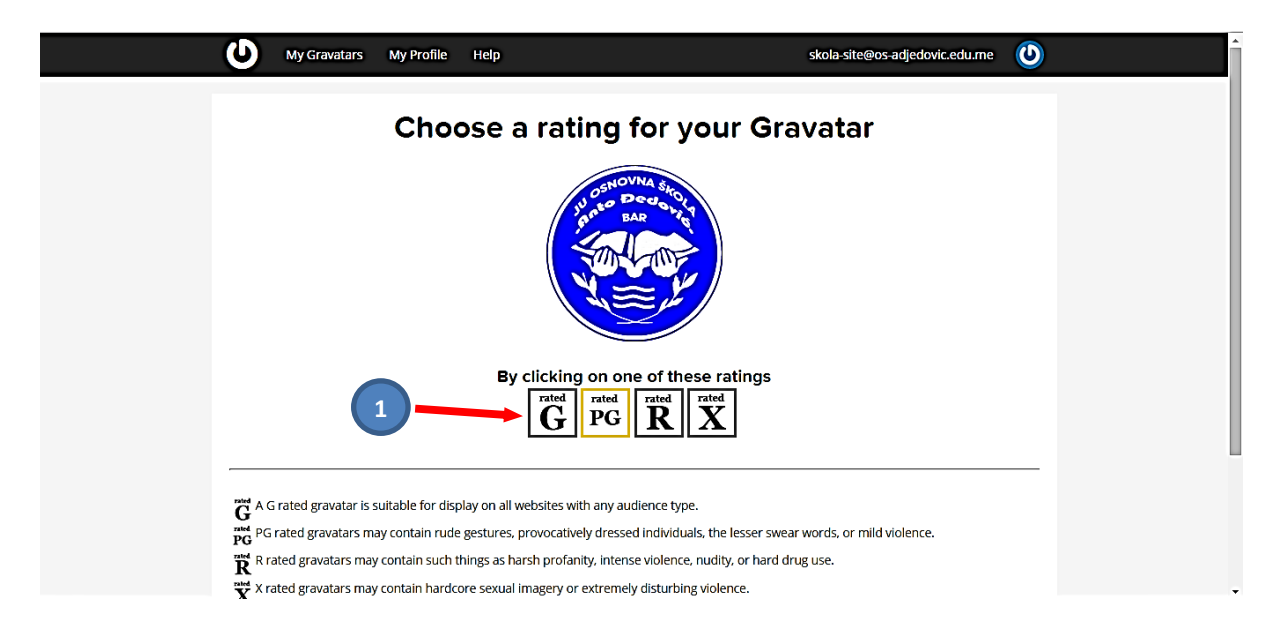

Time smo završili sa izradom Gravatara. Vraćamo se na *Kontrolna tabla – Izgled – Prilagodi – Vidžeti – Main Sidebar* da završimo započeti posao oko postavljanja vidžeta **Gravatar**. Tako će se naš Gravatar vidjeti na sajtu. Pritiskamo dugme **Dodaj novi** (vidžet).

| X         Convolution           Curronizing - Vulfeei<br>Main Sidebar         Main Sidebar |                                                                                                    |                               |
|--------------------------------------------------------------------------------------------|----------------------------------------------------------------------------------------------------|-------------------------------|
| Pretraga v<br>Skorašnji članci v                                                           | JU OŠ "Anto Đedović" Bar<br>Zvanicha prezentacija JU Corovne škole "Acto Dedović" Bar: Crna Gora<br>Tručetat About                                                                                                    |                               |
| Skorašnji komentari v<br>Arhive v                                                          | Zdravo!<br>Posted on 27. jul 2015. by osadjedovic — Ostavle komentar                                                                                                    | search here                   |
| Kategorije     •       Meta     •       Promeni redosled     • Dodaj vidiet                | This is your very first post. Click the Edit link to modify or delete 8, or start a new post. If you ble,<br>use this post to bill readers why you started this blog and what you plan to do with it. Happy<br>blogging!<br>Objavljeno u Hexareropuosawo<br>Ured! | Skorašnji članci<br>• Zdravo! |

Unosimo naslov, određujemo položaj slike, unosimo E-mail adresu, ispod slike unosimo tekst koji može biti kratak opis našeg sajta (kao ranije podnaslov).

| X         Sočuvoj i objavi           Customizing • Vidžeti<br>Main Sidebar         Main Sidebar |                                                                                                    |                                                                                                    |                                                                                                    |
|-------------------------------------------------------------------------------------------------|----------------------------------------------------------------------------------------------------|----------------------------------------------------------------------------------------------------|----------------------------------------------------------------------------------------------------|
| Pretraga                                                                                        | Naslor:<br>Izaberite korisnika ili izaberite "prilagođenog" i<br>unesite adrezu e pošis prilagođenog.<br>Custom V<br>Prilagođena adreza e pošis:<br>Veličina: Veliko (128 piksela) V<br>Poravnanje Gravatara: Nema V<br>Veza Gravatara: Ove neobavezni URL koji će<br>bili koniškada bilo ko pritsne na vaš<br>Gravatar:<br>Tekst prikazan nakon Gravatara. Ovo je<br>neobavezno i mola bili korišćeno da vas opiše ili<br>o ćemu je vali biog. | "Anto Đedović" Bar<br>Izaja JJ Carone škole "Anto Bedović" Bar Crna Gora<br>Tword<br>■<br>Jul 2015. by osačjedović – Ostavile komentar<br>Very finst post. Click the Edit link to modify or delete it, or start a new post. If you kike,<br>at to tell readers why you started this blog and what you plan to do with it. Hisppy<br>Hexamerophicatano | search here       Id       Skorašnji članci       · Zdravol       Skorašnji komentari       Arhive |
| O Skupi                                                                                         | Možete promeniti svoj Gravatar na svojoj stranici<br>profila.<br>Obriši   Zatvori Vtsibility                                                                                                    |                                                                                                    | • jul 2015                                                                                         |

Možemo pogledati kako to izgleda i preko Kontrolna tabla – Izgled –Vidžeti. Pritiskamo Sačuvaj (1).

| 🚯 Moje veb mesto 🔳                                      | Reader                                                                                       |                                                                                                    |                                                                                                    | Co Promium 😿 😠 🔍 🔶 |
|---------------------------------------------------------|----------------------------------------------------------------------------------------------|----------------------------------------------------------------------------------------------------|----------------------------------------------------------------------------------------------------|--------------------|
| Montrolna tabla                                         | About.me Widget                                                                              | Akismetov vidžet                                                                                                    | Pretraga v                                                                                           | Podnožje •         |
| 😭 Prodavnica                                            | Display your about.me profile with thumbnail                                                 | Prikažite broj nepoželjnih komentara koje je<br>Akismat uhvatio                                                                                         | Gravatar: JU OŠ "Anto Đedović" Bar 🔺                                                                 | Vrh •              |
| 91 Sadržaj                                              | Arhive                                                                                       | Autori                                                                                                    | Naslov:<br>IU OŠ "Anto Đedović" Bar                                                                  |                    |
| <ul> <li>Veze</li> <li>Strane</li> </ul>                | Mesečna arhiva članaka vašeg veb mesta.                                                      | Display blogs authors with avatars and recent<br>posts.                                                                                                 | -<br>Izaberite korisnika ili izaberite "prilagođenog" i unesite adresu e-<br>pošte prilagođenog.     |                    |
| 🗭 Komentari                                             | BandPage                                                                                     | Blogovi koje pratim                                                                                                    | JU OŠ "Anto Đedović" Bar 🔻                                                                           |                    |
| Reagovanje                                              | Display your BandPage content                                                                | Display linked images for the blogs you follow                                                                                                    | Prilagođena adresa e-pošte:                                                                          |                    |
| 🔊 izgled                                                | del.icio.us                                                                                  | Display WordPress Posts                                                                                                    | skola-site@os-adjedovic.edu.me                                                                       |                    |
| Terne<br>Prilagodi                                      | Adds a sidebar widget to display del.icio.us links.                                          | Displays a list of recent posts from another<br>WordPress.com or Jetpack-enabled blog.                                                                  | Velicina: Srednji (96 piksela) V                                                                     |                    |
| Vidžeti<br>Izbornici                                    | EU Cookie Law Banner                                                                         | Eventbrite: Event Calendar/Listing                                                                                                    | Veza Gravatara. Ovo je neobavezni URL koji će biti korišćen kada<br>bilo ko pritirpo po upi Gravatar |                    |
| Zaglavlje<br>Pozadina                                   | Display a banner for compliance with the EU<br>Cookie Law.                                   | Displays a list and calendar of upcoming events<br>from Eventbrite — the world's largest self-serve<br>event ticketing and event registration platform. | Tekst prikazan nakon Gravatara. Ovo je penhavezon i može biti                                        |                    |
| Prenosivo                                               | Fejsbukova kutijica                                                                          | Flickr                                                                                                    | koničeno da vas opiše ili o čemu je vaš blog.<br>Zvanična prezentacija JU OŠ "Anto Đedović" Bar      |                    |
| ₽ Alatke                                                | Prikažite Fejsbukovu kutijicu da biste povezali<br>posetioce sa svojom stranicom na Fejsbuku | Display your recent Flickr photos.                                                                                                    |                                                                                                    |                    |
| <ul> <li>Podešavanja</li> <li>Skupi izbornik</li> </ul> | Follow Button                                                                                | Galerija                                                                                                    | Možete promeniti svoj Gravatar na svojoj <u>stranici profila</u> .                                   |                    |
|                                                         | Add a WordPress.com foliow button to allow<br>people to follow your blog easier              | Display a photo gallery or slideshow                                                                                                    | Obriši   Zatvori Visibility Sačuvaj                                                                  |                    |
|                                                         | Goodreads                                                                                    | Gravatar                                                                                                    | Skorašnji članci 🔹                                                                                   | -                  |
|                                                         | Display your books from Goodreads                                                            | Umetni Gravatar sliku                                                                                                    | Skoračnii komentari                                                                                  | -                  |

Autor: Mijatović Zvonko

#### Takođe pogledaćemo i kako izgleda na sajtu.

| 🚯 Moje veb mesto 🖬 Reader O Prati |                                                                                                    |                                                   | 10 💿 🖬 🔶 |
|-----------------------------------|----------------------------------------------------------------------------------------------------|---------------------------------------------------|----------|
|                                   | JU OŠ "Anto Đedović" Bar.<br>Zakita prestracja JU Gorove škole "Arto Đedović" Bar.                                                                                                    |                                                   |          |
|                                   | Početak About                                                                                                    |                                                   |          |
|                                   |                                                                                                    |                                                   |          |
|                                   | Zdravo!                                                                                                    |                                                   |          |
|                                   | Posted on 27. jul 2015. by JU OŠ "Anto Dedović" Bar — Ostavite komentar                                                                                                    | search here Idi                                   |          |
|                                   | This is your very first post. Click the Edit link to modify or delete it, or start a new post. If you like,<br>use his post to lef readers why you started this blog and what you plan to do with it. Happy<br>blogsing! | JUOŠ "Anto<br>Đedović" Bar                        |          |
|                                   | Ured                                                                                                    |                                                   |          |
|                                   |                                                                                                    | Zvanična prezentacija JU OŠ "Anto<br>Đedović" Bar |          |
|                                   |                                                                                                    | Skorašnji članci                                  |          |

### Kontrolna tabla – Izgled – Vidžeti

Vidžeti su dodaci sajtu vezani za određene teme, koji omogućavaju pregled i navigaciju, veze sa sadržajima sajta ili sa Interneta, dodatni sadržaji (napr. video galerija), spisak autora i saradnika bloga itd. Bitno je napomenuti da količina i izbor vidžeta zavisi od izabrane teme.

Vidžetima se upravlja pomoću tri osnovne sekcije, a to su **Raspoloživi vidžeti**, **Isključeni vidžeti** i, zavisno od teme, dostupne **bočne trake (Sidebarovi)**. Vidžeti se dodaju u **bočne trake (Sidebarovi)**. Bez obzira na to da li se na samom blogu bočna traka nalazi sa lijeve ili desne strane, ispod bloga ili sa svih strana po jedna, bočne trake su na Kontrolnoj tabli (radnom prostoru sa vidžetima), smeštene sa desne strane tog prostora. Bočne trake, jedna ili više, otvaraju se klikom na malu strelicu sa desne strane, nakon čega se pojavljuje svijetlo-sivi prostor. U taj prostor možemo smestite jedne ispod drugih vidžete koje želimo da imamo u svakoj od bočnih traka. To činimo tako što iz centralnog dijela radnog prostora mišem prevučemo vidžet do mjesta u bočnoj traci. Redosljed vidžeta takođe određujemo prevlačenjem mišem.

Galerija vidžeta se može dobiti preko **Kontrolne table**, opcija *Izgled – Vidžeti*. Kompletna galerija je prikazana na narednoj slici.

Za naš sajt mogu biti interesantni vidžeti: *Tekst* (sa napr. sloganom škole), *Stranice, Kategorije, Arhiva, Gravatar, Veze*. U početku većina njih je prazna. Možemo razne vidžete dovući do traka i tu ih isprobati, pa ako nam ne odgovaraju možemo ih deaktivirati prevlačenjem u **Isključeni vidžeti**. Postavljeni vidžet će automatski biti sačuvan. Nakon što smo željeni vidžet prebacili u željeni sidebar, potrebno mu je odrediti ime pod kojim će se prikazivati na stranici, te još nekoliko sporednih podešavanja u zavisnosti od vrste vidžeta.

#### WordPress – uputstvo III dio

| 🛞 Moje veb mesto 📼                 | Reader                                                                                                    |                                                                                                    |                                    |   | Co Premiers 😿 😠 🔻 Q            | Í  |
|------------------------------------|----------------------------------------------------------------------------------------------------|----------------------------------------------------------------------------------------------------|------------------------------------|---|--------------------------------|----|
| Montrolna tabla                    | Vidžeti                                                                                                    |                                                                                                    |                                    |   | Podešavanja ekrana 🔻 🛛 Pomoć 🔻 |    |
| Prodavnica                         | Raspoloživi vidžeti                                                                                        |                                                                                                    | Main Sidebar                       | • | Galerija 🔹                     |    |
| Članci Di Sadržai                  | Da biste uključili vidžet, prevucite ga na bočnu trak<br>obrisali njegova podešavanja, prevucite ga nazad. | u i pritisnite na njega. Da biste isključili vidžet i                                                | Main sidebar                       |   | Rodaošio                       |    |
| <ul> <li>Veze</li> </ul>           | About.me Widget                                                                                            | Akismetov vidžet                                                                                     | Pretraga                           | • | roanozje *                     |    |
| Strane                             | Display your about.me profile with thumbnail                                                               | Prikažite broj nepoželjnih komentara koje je                                                         | Gravatar: JU OŠ "Anto Đedović" Bar | • | Vrh •                          | -  |
| Komentari Reagovanje               | Arhive                                                                                                    | Akismet unvatio                                                                                      | Skoražnji članci                   | • |                                |    |
| Izgled                             | Mesečna arhiva članaka vašeg veb mesta.                                                                    | Display blogs authors with avatars and recent                                                        | Skorsžnii komentari                |   |                                |    |
| Terne                              | PandPase                                                                                                   | posts.                                                                                               |                                    | • |                                |    |
| Prilagodi<br>Vidžeti               | Display your BandPage content                                                                              | Display linked images for the blogs you follow                                                       | Arhive                             | • |                                |    |
| Izbornici<br>Zadantio              | del.icio.us                                                                                                | Display WordPress Posts                                                                              | Kategorije                         | • |                                |    |
| Pozadina                           | Adds a sidebar widget to display del.icio.us                                                               | Displays a list of recent posts from another                                                         | Meta                               | • |                                |    |
| Prenosivo                          | EU Cookie Law Banner                                                                                       | Eventbrite: Event Calendar/Listing                                                                   | Left Home                          | • |                                |    |
| 🖌 Alatke                           | Display a banner for compliance with the EU                                                                | Displays a list and calendar of upcoming events                                                      |                                    |   |                                |    |
| 🖸 Podešavanja                      | Cookie Law.                                                                                                | from Eventbrite — the world's largest self-serve<br>event ticketing and event registration platform. | Middle Home                        | • |                                |    |
| Kontrolna tabla                    | Fejsbukova kutijica                                                                                        | Flickr                                                                                               | Right Home                         | • |                                |    |
| Prodavnica                         | Prikažite Fejsbukovu kutijicu da biste povezali<br>posetloce sa svojom stranicom na Fejsbuku               | Display your recent Flickr photos.                                                                   |                                    |   |                                |    |
| Članci D Sadržai                   | Follow Button                                                                                              | Galerija                                                                                             |                                    |   |                                |    |
| @ Veze                             | Add a WordPress.com follow button to allow<br>people to follow your blog easier                            | Display a photo gallery or slideshow                                                                 |                                    |   |                                | P  |
| June Strane                        | Goodreads                                                                                                  | Gravatar                                                                                             |                                    |   |                                |    |
| Komentari                          | Display your books from Goodreads                                                                          | Umetni Gravatar sliku                                                                                |                                    |   |                                |    |
| <ul> <li>izgled</li> </ul>         | Gravatar Profile                                                                                           | Instagram                                                                                            |                                    |   |                                |    |
| Terne                              | Prikažite umanjeno izdanje svoh Gravatarovog<br>profila                                                    | Display your latest Instagram photos.                                                                |                                    |   |                                |    |
| Prilagodi                          | Internet Defense League                                                                                    | I Voted                                                                                              |                                    |   |                                | U. |
| Izbornici                          | Show your support for the Internet Defense                                                                 | Show your readers that you voted with an "I                                                          |                                    |   |                                |    |
| Zaglavlje<br>Pozadina              | Kalendar                                                                                                   | Kategorije                                                                                           |                                    |   |                                |    |
| Prenosivo                          | Kalendar članaka vašeg veb mesta.                                                                          | Spisak ili padajući izbornik kategorija.                                                             |                                    |   |                                |    |
| 👗 Korisnici                        | Meta                                                                                                    | Milestone                                                                                            |                                    |   |                                |    |
| Podešavanja                        | Login, RSS, & WordPress.org links.                                                                         | Display a countdown to a certain date.                                                               |                                    |   |                                |    |
| <ul> <li>Skupi izbornik</li> </ul> | Music Player                                                                                               | My Community                                                                                         |                                    |   |                                |    |
| Terrodavnica                       | A multi-song music player                                                                                  | A sampling of users from your blog.                                                                  |                                    |   |                                |    |
| <ul> <li>Čanci</li> </ul>          | Najbolje ocenjeno                                                                                          | Najpopularniji članci i strane                                                                       |                                    |   |                                |    |
| Sadržaj                            | Spisak vaših najbolje ocenjenih članaka, strana<br>ili komentara.                                          | Shows your most viewed posts and pages.                                                              |                                    |   |                                |    |
| € Veze                             | Najviše klikova                                                                                            | Oblak kategorija                                                                                     |                                    |   |                                |    |
| Strane Komentari                   | List the most-clicked links on your blog.                                                                  | Your most used categories in cloud format.                                                           |                                    |   |                                |    |
| Reagovanje                         | Oblak oznaka                                                                                               | Podaci za kontaktiranje                                                                              |                                    |   |                                |    |
| 🔊 izgled                           | Your most-used tags in cloud format.                                                                       | Display your location, hours, and contact<br>information.                                            |                                    |   |                                |    |
| Terne                              | Praćenje bloga                                                                                             | Pretraga                                                                                             |                                    |   |                                | П  |
| Vidžeti                            | Dodajte obrazac za unošenje adresa e-pošte da<br>biste omogućili ljudima da prate vaš blog                 | Obrazac za pretragu vašeg veb mesta.                                                                 |                                    |   |                                |    |
| Izbornici<br>Zaglavlje             | Prilagođeni izbornik                                                                                       | Rešetka autora                                                                                       |                                    |   |                                |    |
| Pozadina                           | Dodajte prilagođeni izbornik svojoj bočnoj traci.                                                          | Prikaži rešetku sa avatarima autora.                                                                 |                                    |   |                                |    |
| Korisnici                          | RSS                                                                                                    | RSS veze                                                                                             |                                    |   |                                |    |
| 🖌 Alatke                           | Unosi iz bilo kog RSS ili Atom dovoda                                                                      | Veze ka RSS dovodima vašeg bloga                                                                     |                                    |   |                                |    |
| Dodešavanja                        | Skorašnji komentari                                                                                        | Skorašnji članci                                                                                     |                                    |   |                                |    |
| Skupi izbornik                     | The most recent comments                                                                                   | Skorašnji članci vašeg veb mesta.                                                                    |                                    |   |                                |    |
|                                    | Slika<br>Prikažite tiku u sveisi božesi teori                                                              | Social Media Icons                                                                                   |                                    |   |                                |    |
| Strane Komentari                   | Prikazite siko o svojoj bočnoj traci                                                                       | icons.                                                                                               |                                    |   |                                |    |
| 📰 Reagovanje                       | Statistike bloga                                                                                           | Strane                                                                                               |                                    |   |                                |    |
| 🔊 izgled                           | Show a hit counter for your blog.                                                                          | Spisak strana vašeg veb mesta                                                                        |                                    |   |                                |    |
| Terne<br>Prilamoti                 | Proizvolian teket <sup>32</sup> 1/75#                                                                      | Add a tik in webstat                                                                                 |                                    |   |                                |    |
| Vidžeti                            | Twitter Timeline                                                                                           | Upcoming Events                                                                                      |                                    |   |                                |    |
| Izbornici<br>Zaglavlje             | Display an official Twitter Embedded Timeline                                                              | Display upcoming events from an iCalendar                                                            |                                    |   |                                |    |
| Pozadina                           | widget.                                                                                                    | feed.                                                                                                |                                    |   |                                | _  |
| Prenosivo                          | Veze                                                                                                    | Clanci koji mi se sviđaju                                                                            |                                    |   |                                |    |
| 🔑 Alatke                           | Vas blogovnik                                                                                              | A list of the posts I most recently liked                                                            |                                    |   |                                |    |
| Podešavanja                        | Isključeni vidžeti<br>Povucite vidžete ovde da biste ih uklonili sa hožna                                  | trake ali da sačuvate nilhova podečavania.                                                           |                                    |   |                                |    |
| Skupi izbornik                     |                                                                                                    | ,,                                                                                                   |                                    |   |                                |    |
|                                    | Hvala vam za stvaranje sa Vordpresom. • Podrška • F                                                        | orumi                                                                                                |                                    |   |                                |    |

Napr. Ukoliko želimo u **Podnožje** našeg sajta da postavimo vidžet o **Blogovima koje pratim**, potrebno je otvoriti sidebar **Podnožje**, prevući taj vidžet u otvoreni sidebar **Podnožje** i popuniti tražene informacije (za probu možemo ostaviti sve kako je predloženo). Možemo vidjeti (1) šta smo uradili i sačuvati urađeno (2).

| 🚯 Moje veb mesto 🖬                            | Reader                                                                                                    |                                                                                                    |                                     |   | Go Premium 🚺 🛞 見 🔍                              |
|-----------------------------------------------|----------------------------------------------------------------------------------------------------|----------------------------------------------------------------------------------------------------|-------------------------------------|---|-------------------------------------------------|
| Kontrolna tabla                               | Vidžeti                                                                                                    |                                                                                                    |                                     |   | Podešavanja ekrana 🔻 Pomoć 💌                    |
| Prodavnica ★ Čanci 91 Sadržai                 | Raspoloživi vidžeti<br>Da biste uključili vidžet, prevucite ga na bočnu tra<br>obrisali njegova podežavanja, prevucite ga nazad. | ku i pritisnite na njega. Da biste isključili vidžet i                                                                                                  | <b>Main Sidebar</b><br>Main sidebar | • | Galerija •<br>Widget area on single image page  |
| @ Veze                                        | About.me Widget                                                                                                    | Akismetov vidžet                                                                                                    | Pretraga                            | • |                                                 |
| <ul> <li>Strane</li> <li>Komentari</li> </ul> | Display your about me profile with thumbnail                                                                                     | Prikažite broj nepoželjnih komentara koje je<br>Akismet uhvatio                                                                                         | Gravatar: JU OŠ "Anto Đedović" Bar  | • | Podnožje 🔺                                      |
| 📰 Reagovanje                                  | Arhive                                                                                                    | Autori                                                                                                    | Skorašnji članci                    |   | Widget area in footer                           |
| izgled                                        | Mesečna arhiva članaka vašeg veb mesta.                                                                                          | Display blogs authors with avatars and recent<br>posts.                                                                                                 | Skorašnji komentari                 | • | Blogovi koje pratim                             |
| Terne<br>Prilagodi                            | BandPage                                                                                                    | Blogovi koje pratim                                                                                                    |                                     |   | Blogovi koje pratim                             |
| Vidžeti<br>Izbornici                          | Display your BandPage content                                                                                                    | Display linked images for the blogs you follow                                                                                                    | Kategorije                          | • | Number of blogs to show: 20<br>(at most 50) (2) |
| Zaglavlje<br>Pozadina<br>Prenosivo            | del.icio.us Adds a sidebar widget to display del.icio.us links.                                                                  | Display WordPress Posts Displays a list of recent posts from another WordPress.com or Jetpack-enabled blog.                                             | Meta                                | • | Display as:<br>• Spisak<br>• Mreža              |
| 🛓 Korisnici                                   | EU Cookie Law Banner                                                                                                    | Eventbrite: Event Calendar/Listing                                                                                                    | Left Home                           | - | Obriši   Zatvori Visibility Sačuvaj             |
| <ul><li>Alatke</li><li>Podešavanja</li></ul>  | Display a banner for compliance with the EU<br>Cookie Law.                                                                       | Displays a list and calendar of upcoming events<br>from Eventbrite — the world's largest self-serve<br>event ticketing and event registration platform. | Middle Home                         | • | Vrh                                             |
| Skupi izbornik                                | Fejsbukova kutijica                                                                                                    | Flickr                                                                                                    | Right Home                          | • | Widget are 1 novigation 2                       |
|                                               | Prikažite Fejsbukovu kutijicu da biste povezali<br>posetloce sa svojom stranicom na Fejsbuku                                     | Display your recent Flickr photos.                                                                                                    |                                     |   |                                                 |

Ako pogledamo kako se to odrazilo na naš sajt, vidjećemo u podnožju izabrani vidžet.

| 🚯 Moje veb mesto 🖬 Reader 🛇 Prati |                                                                                                    |                                                                                                  | 12 💿 🗉 🔺 |
|-----------------------------------|----------------------------------------------------------------------------------------------------|--------------------------------------------------------------------------------------------------|----------|
|                                   |                                                                                                    |                                                                                                  |          |
|                                   | Zdravo!                                                                                                    |                                                                                                  |          |
|                                   | Posted on 27, jul 2015. by JU 05" Anto Dedovki" Bar — Ostavite komentar<br>This is your very first post. Click the Edit link to modify or delete it, or start a new post. If you like,<br>use this post to tell readers why you started this blog and what you plan to do with it. Happy<br>blogging! | JU OŠ "Anto<br>Đedović" Bar                                                                      |          |
|                                   | Objavljeno u Hexteropucosavo<br>Uredi                                                                                                    |                                                                                                  |          |
|                                   |                                                                                                    | Zvanična prezentacija JU OŠ "Anto<br>Dedović" Bar                                                |          |
|                                   |                                                                                                    | Skorašnji članci                                                                                 | Ŧ        |
|                                   |                                                                                                    | • jul 2015                                                                                       |          |
|                                   |                                                                                                    | Kategorije<br>• Некатегоризовано                                                                 |          |
|                                   |                                                                                                    | Meta<br>- Upravljanje blogom<br>- Odjima<br>- RSS članaka<br>- RSS komertara<br>- Word/Press.com |          |
|                                   |                                                                                                    |                                                                                                  |          |
|                                   | Blogovi koje pratim<br>Vou are not yet blowing any blogs. Try finding your tiends or check out our ecommended blogs.                                                                                                    |                                                                                                  |          |
|                                   | © 2015 JU 05 "Anto Dedoxic" Bar 1                                                                                                    | Create a free website or blog at WordPress.com.<br>The Responsive Theme.                         |          |

Slično ukoliko želimo u **Vrhu** našeg sajta da postavimo vidžet o **Autorima sajta**, potrebno je otvoriti sidebar **Vrh**, prevući taj vidžet u otvoreni sidebar **Vrh** i popuniti tražene informacije (za probu možemo ostaviti sve kako je predloženo). Možemo vidjeti (1) šta smo uradili i sačuvati urađeno (2).

| 🚯 Moje veb mesto 📼                              | Reader                                                                                       |                                                                                                    |   |                                    |   | Go Premium 🛛 🎲 😓 🗉 🔍                                                  |
|-------------------------------------------------|----------------------------------------------------------------------------------------------|----------------------------------------------------------------------------------------------------|---|------------------------------------|---|-----------------------------------------------------------------------|
| Kontrolna tabla                                 | Vidžeti                                                                                      |                                                                                                    |   |                                    |   | Podešavanja ekrana * Pomoć *                                          |
| 🍸 Prodavnica                                    | Raspoloživi vidžeti                                                                          |                                                                                                    |   | Main Cidabar                       |   | Coloriia                                                              |
| 🖈 Članci                                        | Da biste uključili vidžet, prevucite ga na bočnu trak                                        | u i pritisnite na njega. Da biste isključili vidžet i                                                                                                   |   | Main sidebar                       | - | Galerija                                                              |
| 9 Sadržaj                                       | obrisali njegova podesavanja, prevucite ga nazad.                                            |                                                                                                    |   | Pretraga                           |   | Podnožje 🔺                                                            |
| Ø Veze                                          | About.me Widget                                                                              | Akismetov vidžet                                                                                                    |   |                                    |   | Widget area in footer                                                 |
| Strane                                          | Display your about.me profile with thumbnail                                                 | Prikažite broj nepoželjnih komentara koje je<br>Akismet uhvatio                                                                                         |   | Gravatar: JU OŠ "Anto Đedović" Bar | * | Blogovi koje pratim: Blogovi koje pratim 👻                            |
| Reagovanje                                      | Arhive                                                                                       | Autori                                                                                                    | _ | Skorašnji članci                   |   |                                                                       |
| ✗ izgled                                        | Mesečna arhiva članaka vašeg veb mesta.                                                      | Display blogs authors with avatars and recent posts.                                                                                                    |   | Skorašnji komentor                 |   | Vrh A<br>Widget area above main navigation                            |
| Terne<br>Prilagodi                              | BandPage                                                                                     | Blogovi koje pratim                                                                                                    |   | Arhive                             |   | Autori                                                                |
| Vidžeti                                         | Display your BandPage content                                                                | Display linked images for the blogs you follow                                                                                                    |   | Katerorije                         |   | Naslov:                                                               |
| Zaglavlje                                       | del.icio.us                                                                                  | Display WordPress Posts                                                                                                    |   | naregerije                         |   | Prikaži sve autore (uključujući one koji nisu napisali nijedan        |
| Pozadina<br>Prenosivo                           | Adds a sidebar widget to display del.icio.us links.                                          | Displays a list of recent posts from another<br>WordPress.com or Jetpack-enabled blog.                                                                  |   | Meta                               | • | članak)<br>Broj članaka za prikazivanje svakog autora: 0 (najviše 10) |
| 👗 Korisnici                                     | EU Cookie Law Banner                                                                         | Eventbrite: Event Calendar/Listing                                                                                                    |   | Left Home                          | • | Veličina avatara (pikseli): 48x48                                     |
| <ul> <li>Alatke</li> <li>Podešavanja</li> </ul> | Display a banner for compliance with the EU Cookie Law.                                      | Displays a list and calendar of upcoming events<br>from Eventbrite — the world's largest self-serve<br>event ticketing and event registration platform. |   | Middle Home                        | • | Obriši   Zatvori                                                      |
| <ul> <li>Skupi izbornik</li> </ul>              | Fejsbukova kutijica                                                                          | Flickr                                                                                                    |   | Right Home                         | • |                                                                       |
|                                                 | Prikažite Fejsbukovu kutijicu da biste povezali<br>posetioce sa svojom stranicom na Fejsbuku | Display your recent Flickr photos.                                                                                                    |   |                                    |   |                                                                       |

Ako pogledamo kako se to odrazilo na naš sajt, vidjećemo u vrhu izabrani vidžet. Zapazićemo da se u ovom slučaju ispod slike pojavio naslov i logo koji smo ranije formirali, a koji su bili zaklonjeni postavljenom slikom u zaglavlju.

| 🚯 Moje veb mesto 📾 Reader O Prati |                                                                                                    | JU OŠ"Anto Bedonić" Bar                       |  |
|-----------------------------------|----------------------------------------------------------------------------------------------------|-----------------------------------------------|--|
|                                   | Poted         State           Poted on 27, jul 2015. by JU 05 "Anto Bedowid" Bar Ortawise komentar           This is your very first post. Click the Edit link to modify or delete it, or start a new post. If you like, use this post to tel readers why you started this blog and what you plan to do with it. Happy blogging!           Ogavijereo u Hectaropuosaso           Used | eearch here Id<br>JU OŠ "Anto<br>Dedović" Bar |  |

# Kontrolna tabla - Izgled - Izbornici (informacija)

Ovo će biti objašnjeno u posebnom dijelu, nakon objašnjenja za formiranja stranice: <u>Kontrolna tabla –</u> <u>Izgled - Izbornici</u>.

#### Kontrolna tabla - Izgled - Zaglavlje

Sliku u zaglavlju smo postavili preko *Kontrolna tabla – Izgled – Prilagodi – Slika u zaglavlju*. Na ovoj strani možemo to isto uraditi, odnosno u ovom slučaju, pošto smo već postavili jednu sliku, da napravimo izmjenu.

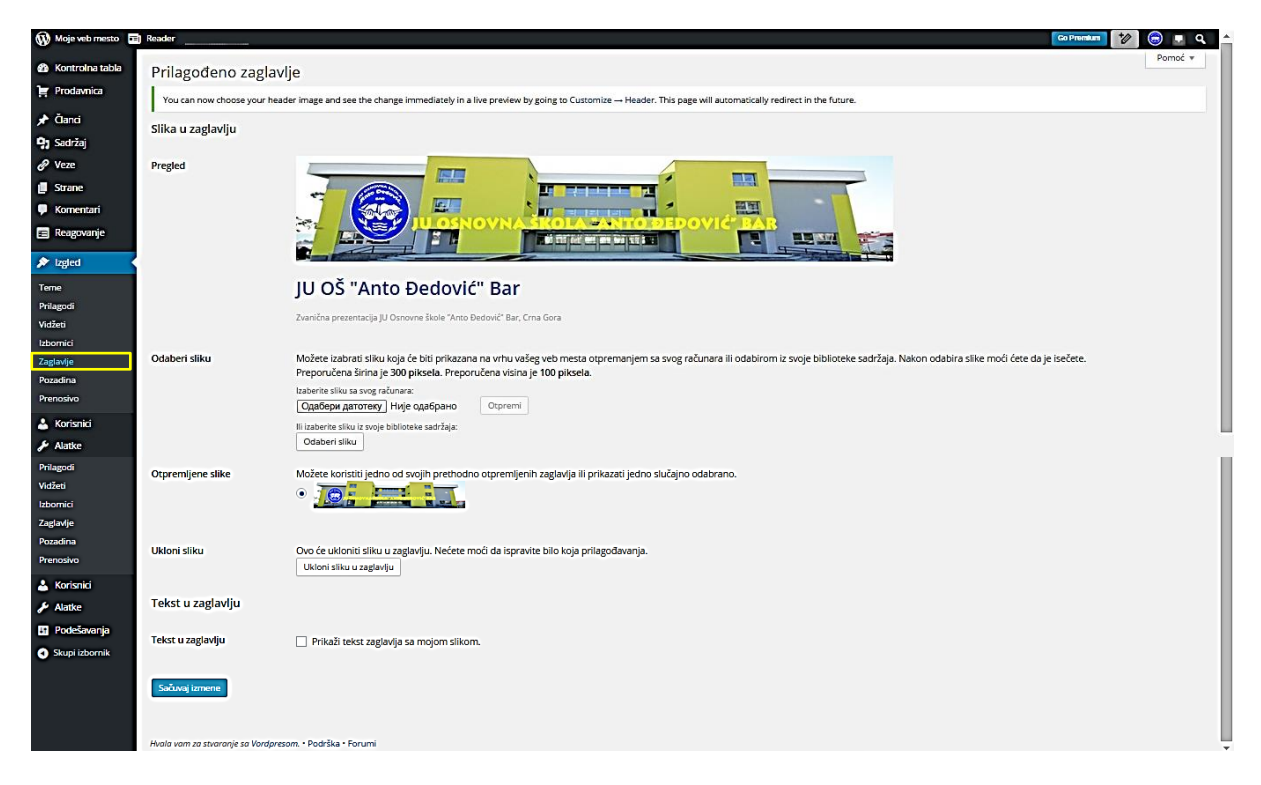

#### Kontrolna tabla - Izgled - Pozadina

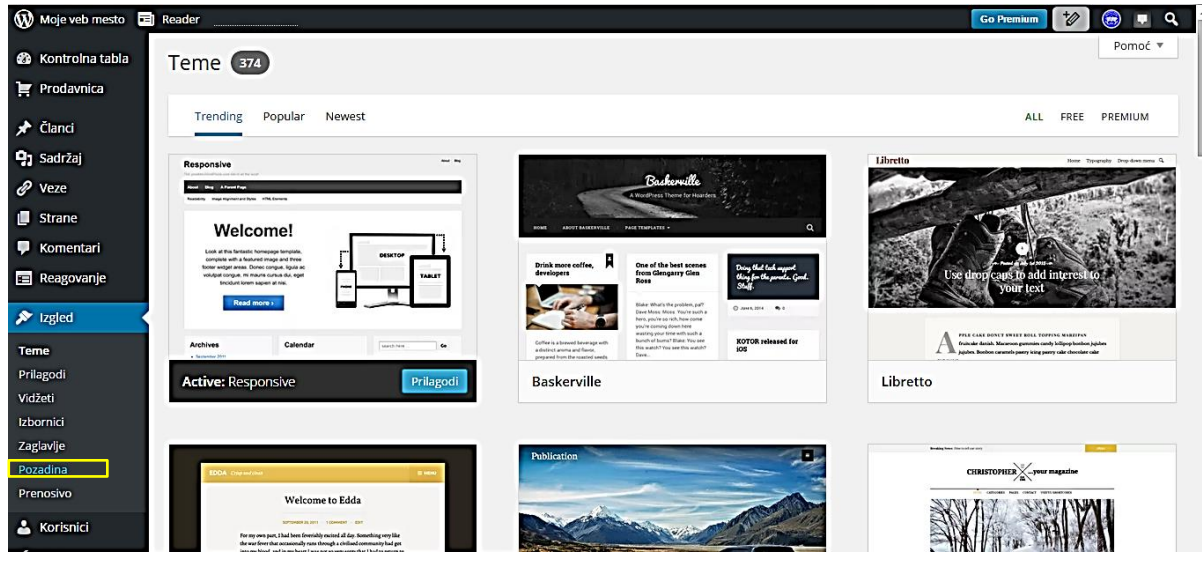

Na stranici koja se otvorila možemo za pozadinu staviti neku sliku. Postupak je identičan kao kad smo stavljali slike za logo i zaglavlje.

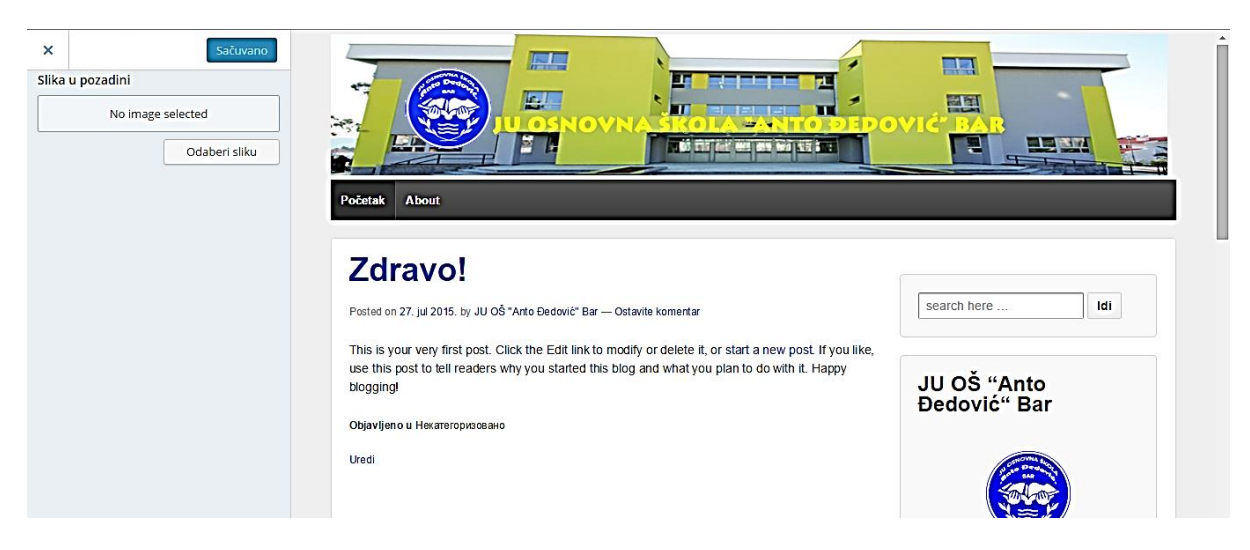

#### Kontrolna tabla – Izgled – Prenosivo

Izabrana tema sajta omogućava prikazivanje i na prenosivim uređajima. Da bi ovo ostvarili pritiskamo "Da" kod "**Omogući temu za prenosive uređaje**" (1). Postoji i uputstvo za prenosive uređaje u donjem dijelu stranice.

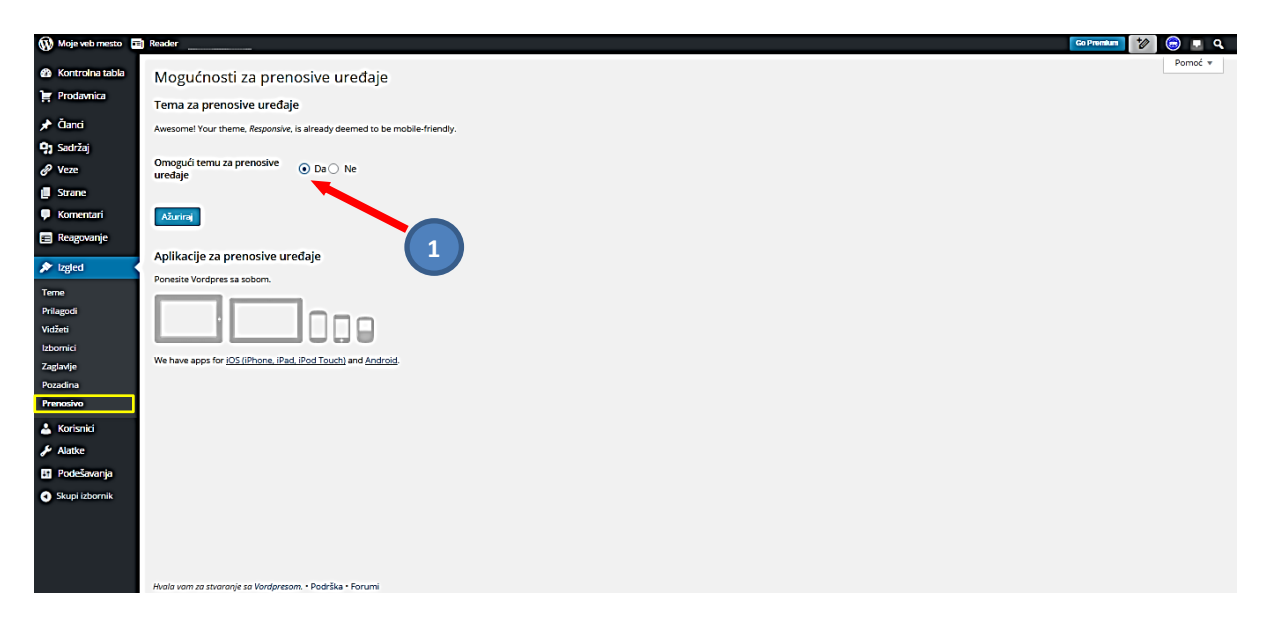

# LITERATURA

- [1] <u>http://www.let.leidenuniv.nl/history/ivh/chap2.htm</u> istorija i nastanak Interneta.
- [2] <u>http://www.howstuffworks.com/question549.htm</u> IP klase.
- [3] <u>http://www.microsoft.com/technet/network/ipv6/default.mspx</u> IPv6 protokol.
- [4] <u>https://sh.wikipedia.org/wiki/Internet</u> -Internet
- [5] http://en.wikipedia.org/wiki/Domain Name System DNS servis.
- [6] Izrada Web stranica Microsoft Partners in Learning
- [7] Škola Web programiranja: CSS, Jelena Konatar, MP CG, Microsoft Partners in Learning
- [8] Kako koristiti wordpress, autor: Višeslav Račić, prof, ACE
- [9] Upute za izradu web stranica Tehničko veleučilište u Zagrebu
- [10] https://sr.wordpress.com
- [11] https://wordpress.com

Napomena: Literatura se odnosi na pripremu kompletnog seminara.